# Panduan Teknis Editor Civitas Consecratio

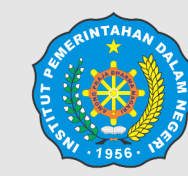

Institut Pemerintahan Dalam Nege Kementerian Dalam Negeri

|   | e        | rı |  |
|---|----------|----|--|
| 1 | <u> </u> |    |  |

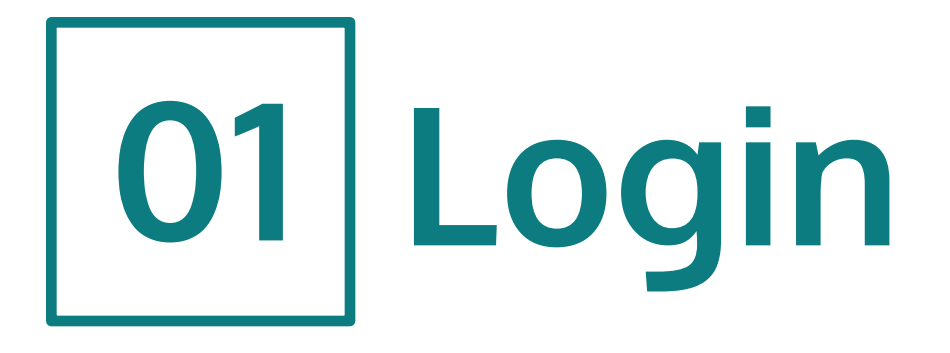

 Login sebagai Section Editor (Editor Bagian) untuk memeriksa naskah yang ditugaskan.

Login

http://ejournal.ipdn.ac.id/cc/login

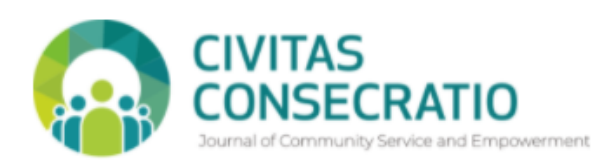

Terkini Archives Tentang Kami 🗸

**Q** Cari

|                          | Buat Pengaju                                  |
|--------------------------|-----------------------------------------------|
| Nama Pengguna *          |                                               |
| editorbagian             |                                               |
| Kata Sandi *             | Tempiat lurnal                                |
|                          | remptatjonat                                  |
| upa kata sandi Anda?     | Unduh Templat                                 |
| Biarkan saya tetap masuk |                                               |
|                          |                                               |
| Daftar Login             | Kebijakan Jurnal                              |
| Daftar Login             | Kebijakan Jurnal       Tujuan dan Ruang Lingt |

| 1 |
|---|
|   |
|   |
|   |
|   |

# 02 Penyerahan Naskah

- Pada Penyerahan Naskah akan tampil tab Antrian Saya (My Queue) dan Arsip (Archives) kepada Editor Bagian.
- Secara default akan terbuka tab Antrian Saya yang di dalamnya terdapat **Penugasan Saya (My Assigned)**.
- Dalam **Penugasan Saya** terdapat daftar naskah yang ditugaskan kepada Editor Bagian.
- Klik pada naskah

| Civitas Consecratio: Journal of Cor | mmunity Service and 👻 Tasks  0                      |               | Bahasa Indonesia             | View Site | 🔒 editor |
|-------------------------------------|-----------------------------------------------------|---------------|------------------------------|-----------|----------|
|                                     | Penyerahan Naskah                                   |               |                              |           |          |
| Penyerahan Naskah                   | My Queue Archives                                   |               |                              |           | 1 Bantua |
|                                     | My Assigned                                         | <b>Q</b> Cari | <b>T</b> Filters Naskah Baru |           |          |
|                                     | 1823 <b>Elpino Windy</b><br>Judul Utama: Anak Judul |               | O Pengajuan 🗸                |           |          |
|                                     |                                                     |               | 1 of 1 submissions           |           |          |
|                                     |                                                     |               |                              |           |          |
|                                     |                                                     |               |                              |           |          |
|                                     |                                                     |               |                              |           |          |
|                                     |                                                     |               |                              |           |          |
|                                     |                                                     |               |                              |           |          |
|                                     |                                                     |               |                              |           | Platform |

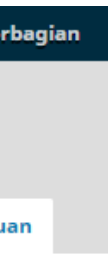

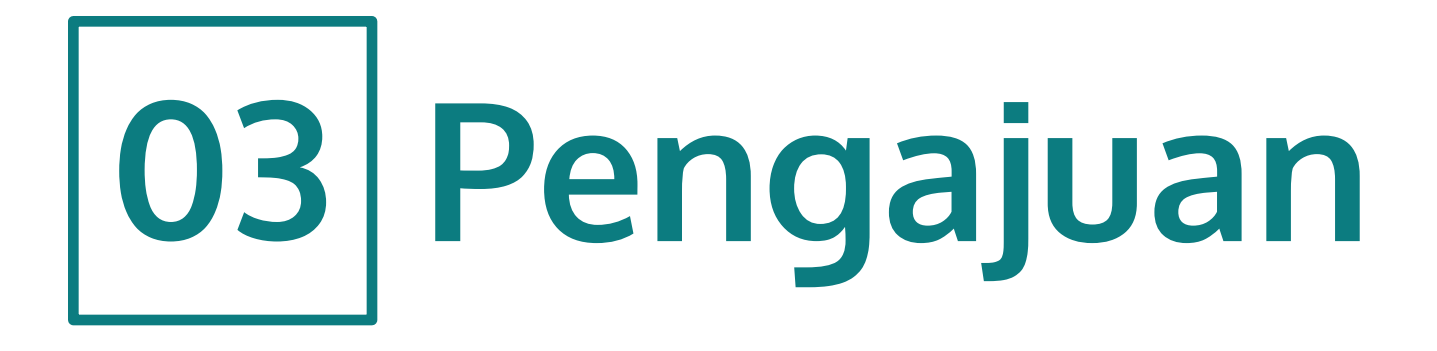

- **Tahap Pengajuan** merupakan tahapan pertama dari proses editorial. Pada tahap ini, Editor Bagian dapat mengunduh naskah yang diajukan Penulis pada **Berkas Pengajuan**
- Naskah yang diajukan penulis dicek sesuai tidaknya dengan lingkup dan gaya selingkung yang ditetapkan oleh jurnal
- Jika ada hal yang kurang, Editor Bagian dapat membuka diskusi dengan Penulis pada kolom Diskusi Prareviu (Pre-Review Discussion)
- Editor Bagian juga dapat menugaskan Ketua Editor (Pemimpin Redaksi) atau Dewan Redaksi pada tahap ini untuk mereviu naskah sebelum lanjut ke tahap berikutnya (Tahap Review)
- Jika naskah sudah memenuhi syarat yang ditentukan jurnal, Editor Bagian dapat melanjutkan ke Tahap Review dengan klik tombol Kirim untuk Review
- Pada *popup* yang muncul, pilih berkas yang akan dikirim untuk direviu oleh Mitra Bestari

| Civitas Consecratio: Journal o | f Community Service and 👻 Tasks 🕕                                      | Baha                      | ısa Indonesia 👁 View Site 🛔 edit  |
|--------------------------------|------------------------------------------------------------------------|---------------------------|-----------------------------------|
|                                |                                                                        | Metadata                  | Editorial History Submission Libr |
| Penyerahan Naskah              | Judul Utama<br>Elpino Windy<br>Pengajuan Review Copyediting Production |                           | Bant                              |
|                                | Berkas Pengajuan                                                       | Q Cari Upload File        | Kirim untuk Review                |
|                                | 6565-1 elpinowindy, Naskah Sampel.docx                                 | File Utama Naskah         | Accept and Skip Review            |
|                                |                                                                        | Download All Files        | Decline Submission                |
|                                |                                                                        |                           |                                   |
|                                |                                                                        |                           | Participants Menugaska            |
|                                | Pre-Review Discussions                                                 | Add discussion            | Editor Bagian                     |
|                                | Nama From                                                              | Last Reply Replies Closed | <ul> <li>Editor Bagian</li> </ul> |
|                                | Tidak Ada Item                                                         |                           | Author                            |
|                                |                                                                        |                           | <ul> <li>Elpino Windy</li> </ul>  |
|                                |                                                                        |                           |                                   |

| Civitas Consecratio: Journal of C | Community Se               | nico and <b>n</b> Tasks |                      |             |           | Q Pabasa    | Tedenesia 🔘                    |           |          |
|-----------------------------------|----------------------------|-------------------------|----------------------|-------------|-----------|-------------|--------------------------------|-----------|----------|
|                                   |                            | Kirim untuk Review      | v                    |             |           | 1           | ial History                    |           |          |
| Penyerahan Naskah                 | <b>Judul U</b><br>Elpino W | Select files below to   | send them to the rev | iew stage.  |           |             |                                |           |          |
|                                   | Penga                      | Berkas Pengajua         | n                    |             | Q Cari    | Upload File |                                |           |          |
|                                   |                            | ▶ 🗹 🗟 6565-1            | elpinowindy, Naskah  | Sampel.docx | File Utam | a Naskah    |                                |           | () Bantu |
|                                   | Berka                      |                         |                      |             |           |             | irim untuk R                   |           |          |
|                                   | •                          | Kiris ustal Davisu      | Basel                |             |           |             | ccept and Sk                   | ip Review |          |
|                                   |                            | Kirim untuk Review      | Batal                |             |           |             | ecline Submi                   |           |          |
|                                   |                            |                         |                      |             |           |             |                                |           |          |
|                                   |                            |                         |                      |             |           |             | Participant                    | s Me      |          |
|                                   | Pre-Re                     | eview Discussions       |                      |             |           |             | Editor Bagia                   | n         |          |
|                                   |                            |                         |                      |             |           |             | Editor Bag                     |           |          |
|                                   |                            |                         |                      |             |           |             | Author                         |           |          |
|                                   |                            |                         |                      |             |           |             | <ul> <li>Elpino Win</li> </ul> |           |          |
|                                   |                            |                         |                      |             |           |             |                                |           |          |

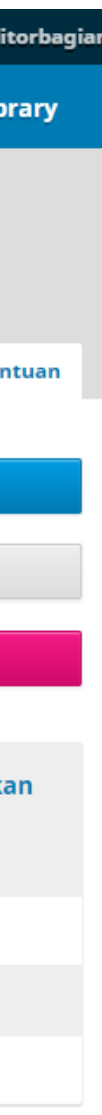

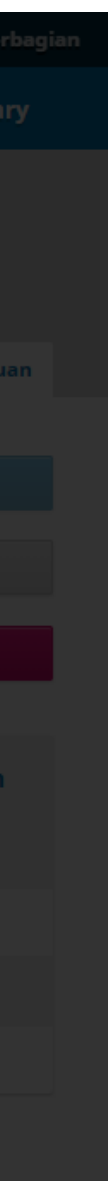

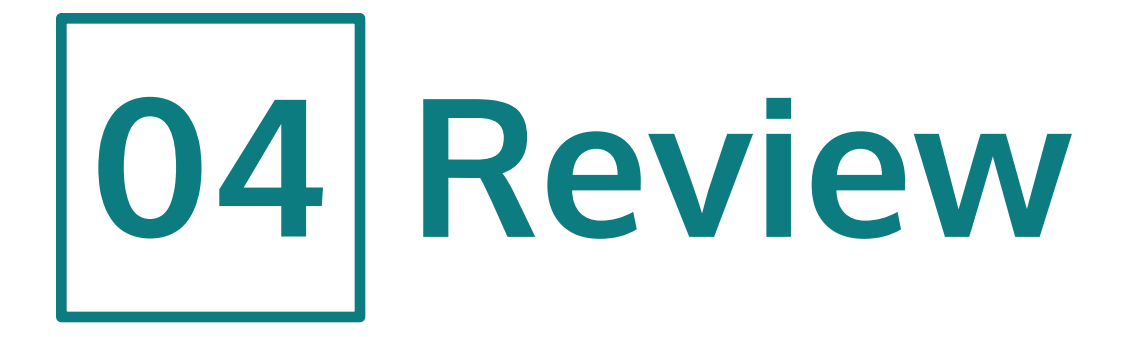

- Setelah masuk Tahap Review, terdapat status Menunggu Penugasan Mitra Bestari.
- Editor Bagian akan menunjuk Mitra Bestari untuk mereview naskah.
- Klik Add Reviewer.
- Akan muncul jendela baru berisi daftar Mitra Bestari. Pilih Mitra Bestari yang relevan antara keahlian dengan topik naskah.
- Klik Select Reviewer.

| Civitas Consecratio: Journal of | f Community Service and.                | 🔻 Tas                      | ks 🕕             |               |    |          | ç                  | 🕽 Bahasa Ir | ndonesia 🔇      | View Site | e 占 ed      |
|---------------------------------|-----------------------------------------|----------------------------|------------------|---------------|----|----------|--------------------|-------------|-----------------|-----------|-------------|
|                                 |                                         |                            |                  |               |    |          | Metada             | ata Ed      | itorial History | y Sub     | mission Lib |
| Penyerahan Naskah               | <b>Judul Utama</b><br>Elpino Windy      |                            |                  |               |    |          |                    |             |                 |           |             |
|                                 | Pengajuan                               | Review                     | Copyediting      | Production    |    |          |                    |             |                 |           | 🚯 Bar       |
|                                 | Ronde 1 N                               | lew Review                 | Round            |               |    |          |                    |             |                 |           |             |
|                                 | <b>Round 1 Statu</b><br>Waiting for rev | <b>is</b><br>/iewers to be | e assigned.      |               |    |          |                    |             |                 |           |             |
|                                 | Review Files                            |                            |                  |               |    | Q Cari   | Upload/Select File | S           | Request Revi    | isions    |             |
|                                 | ► 🕅 6577-1 F                            | File Utama N               | Naskah, Naskah S | ampel.docx    |    | File Uta | ma Naskah          |             | Accept Subm     | nission   |             |
|                                 |                                         |                            |                  |               |    |          |                    |             | Decline Subn    | nission   |             |
|                                 | Reviewer                                |                            |                  |               |    |          | Add Reviewe        | r           | Participar      | nts       | Menugask    |
|                                 |                                         |                            |                  | Tidak Ada Iti | °m |          |                    |             |                 |           |             |

### Round 1 Status

Waiting for reviewers to be assigned.

| tas Consecratio: Journal of Community Ser |         | · Taska (*                                                                                                    | O Roberto Inde   | nesia 🐵 View Site 🛔 edit                            |  |
|-------------------------------------------|---------|----------------------------------------------------------------------------------------------------|------------------|-----------------------------------------------------|--|
| Revie                                     | Add Rev | newer                                                                                                    | ×                | equest Revisions                                    |  |
|                                           | Locate  | e a Reviewer Q Cari                                                                                                    | <b>T</b> Filters | ccept Submission                                    |  |
|                                           | ۲       | Peer Reviewer       Image: Optimized state       Image: Optimized state                                                                                                    | ~                | ecline Submission                                   |  |
| Revie                                     | 0       | Mitra Bestari<br>⊘ 0 <sup>™</sup> Never assigned                                                                                                    | ~                | a <mark>rticipants Menugaska</mark><br>ditor Bagian |  |
| Revisi                                    | 0       | Eprial Ruliandi Silalahi         Non Government Organization         Image: Organization in the second second secon | ~                | Editor Bagian<br>uthor                              |  |
|                                           | 0       | Geneva Gayatri Mansuara<br>IPDN<br>⊙ 0 <sup>®</sup> Never assigned                                                                                                    | ~                |                                                     |  |
| Revie<br>Nama                             | 0       | Dahyar Daraba         Institut Pemerintahan Dalam Negeri         Image: Organ Structure         Image: Organ Structure         Image: Organ Stru                                                                                                    | ~                | Add discussio                                       |  |
|                                           |         |                                                                                                    |                  |                                                     |  |

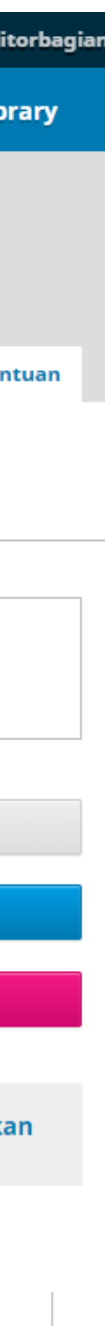

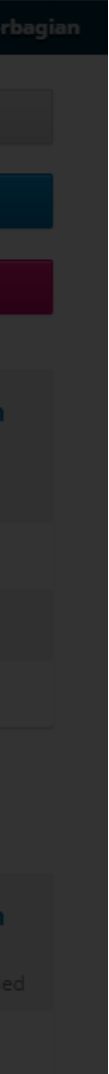

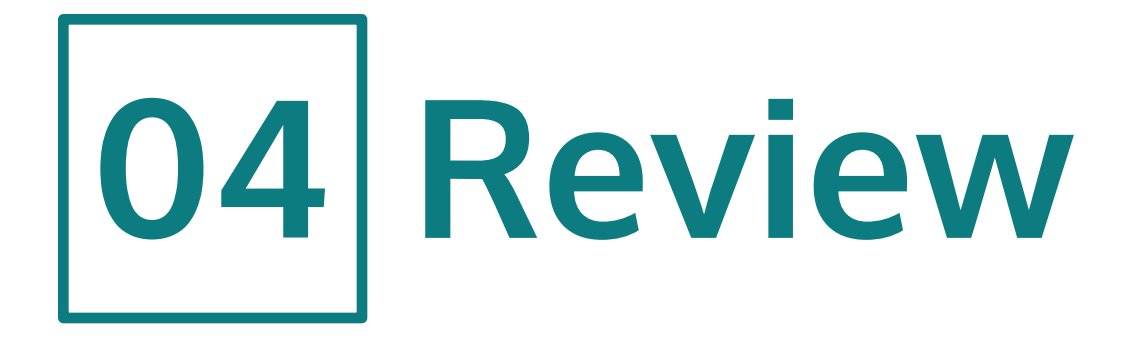

- Muncul jendela baru berisi permohonan review, tenggat kesediaan, tenggat review, berkas yang akan direview, dan jenis review.
- Selesai menentukan pilihan-pilihan tersebut, klik Add Reviewer untuk menyelesaikan proses.

|                                                                |                                                                                                    |                                                                                                    | Q B                             |                                   |             |
|----------------------------------------------------------------|----------------------------------------------------------------------------------------------------|----------------------------------------------------------------------------------------------------|---------------------------------|-----------------------------------|-------------|
|                                                                | Add Reviewer                                                                                                    | ×                                                                                                    | Metadata                        |                                   |             |
| <b>Judul Utama</b><br>Elpino Windy                             | <b>Selected Reviewer</b><br>Mitra Bestari <u>Change</u>                                                                                                    |                                                                                                    |                                 |                                   |             |
|                                                                | Email to be sent to reviewer<br>마 마 B Z 및 운 次 아 했 🖬                                                                                                    | Upload .+.                                                                                                    |                                 |                                   | 0 Ba        |
| Ronde 1 New Review Round                                       | NAMA :                                                                                                    |                                                                                                    |                                 |                                   |             |
| <b>Round 1 Status</b><br>Waiting for reviewers to be assigned. | Saya yakin Anda dapat menjadi reviewer handal manus<br>Consecratio: Journal of Community Service and Empow<br>harap Anda mempertimbangkan untuk mengambil tug           | skrip, "Judul Utama," yang telah diserahkan ke Civitas<br>rerment. Abstrak naskah disertakan di bawah ini, dan saya<br>gas penting ini untuk kami. |                                 |                                   |             |
| Review Files                                                   | Mohon login ke web site jurnal sebelum tanggal RESPO<br>mengambil Review ini atau tidak, serta untuk mengaks<br>Web sitenya adalah <u>http://ejournal.ipdn.ac.id/cc</u> | Upload/Select Files                                                                                                    | Request Revisions               |                                   |             |
| File Utama Naskah, Naskah Sam                                  | Review jatuh tempo tanggal REVIEW DUE DATE .                                                                                                    |                                                                                                    |                                 |                                   |             |
| Reviewer                                                       | Jika Anda tidak punya nama pengguna dan kata sandi<br>untuk mengatur ulang kata sandi Anda (yang kemudia<br>Anda).                                                      | Add Reviewer                                                                                                    | Decline Submission Participants | Menugask                          |             |
|                                                                | http://ejournal.ipdn.ac.id/cc/login/lostPassword                                                                                                    |                                                                                                    | Editor Bagian                   |                                   |             |
|                                                                | URL Penyerahan: URL                                                                                                    | Powered by TinyHCE                                                                                                    |                                 | <ul> <li>Editor Bagian</li> </ul> |             |
| Revisions                                                      | Do not send email to Reviewer.                                                                                                    |                                                                                                    | Cari Upload File                | <ul> <li>Elpino Windy</li> </ul>  |             |
|                                                                | Important Dates                                                                                                    |                                                                                                    |                                 |                                   |             |
|                                                                | 2021-08-11                                                                                                    | 2021-08-18                                                                                                    |                                 |                                   |             |
|                                                                | Response Due Date                                                                                                    | Review Due Date                                                                                                    |                                 |                                   |             |
| Review Discussions                                             |                                                                                                    |                                                                                                    |                                 |                                   | Add discuss |

| cah | Elpino Windy Pengajuan Review Copyediting               | Saya yakin Anda dapat menjadi reviewer handal man<br>Consecratio: Journal of Community Service and Empo<br>harap Anda mempertimbangkan untuk mengambil to             | uskrip, "Judul Utama," yang telah diserahkan ke Civitas<br>werment. Abstrak naskah disertakan di bawah ini, dan saya<br>ugas penting ini untuk kami. |                  |               | • Bat    |
|-----|---------------------------------------------------------|----------------------------------------------------------------------------------------------------|----------------------------------------------------------------------------------------------------|------------------|---------------|----------|
|     | Ronde 1 New Review Round                                | Mohon login ke web site jurnal sebelum tanggal RESP<br>mengambil Review ini atau tidak, serta untuk mengal<br>Web sitenya adalah <u>http://ejournal.ipdn.ac.id/cc</u> | onse due date – untuk menunjukkan apakah Anda akan<br>kses naskah dan mencatat Review dan rekomendasi Anda.                                          |                  |               |          |
|     | Round 1 Status<br>Waiting for reviewers to be assigned. | Review jatuh tempo tanggal Review due date .                                                                                                    |                                                                                                    |                  |               |          |
|     |                                                         | Jika Anda tidak punya nama pengguna dan kata sand                                                                                                    | i untuk web site jurnal, Anda dapat menggunakan tautan ini                                                                                           |                  |               |          |
|     |                                                         | untuk mengatur ulang kata sandi Anda (yang kemud                                                                                                    | ian akan diemail kepada Anda beserta nama pengguna                                                                                                   |                  |               |          |
|     | Review Files                                            | Anda).                                                                                                    | Anda).                                                                                                    |                  |               |          |
|     | File Utama Naskah, Naskah S                             | amp http://ejournal.ipdn.ac.id/cc/login/lostPassword                                                                                                    |                                                                                                    |                  |               |          |
|     |                                                         | URL Penyerahan: URL                                                                                                    | Powered by TinyMC                                                                                                    |                  |               |          |
|     |                                                         |                                                                                                    |                                                                                                    |                  |               |          |
|     | Reviewer                                                | Do not send email to Reviewer.                                                                                                    |                                                                                                    | Add Reviewer     | Participants  | Menugask |
|     |                                                         | Important Dates                                                                                                    |                                                                                                    |                  | Editor Bagian |          |
|     |                                                         | 2021-08-11                                                                                                    | 2021-08-18                                                                                                    |                  |               |          |
|     |                                                         | Response Due Date                                                                                                    | Review Due Date                                                                                                    | -                |               |          |
|     | Pavisions                                               |                                                                                                    |                                                                                                    | Cari Unload File | Author        |          |
|     | Revisions                                               | + Files To Be Reviewed                                                                                                    | Files To Be Deviewed                                                                                                    |                  | Elpino Windy  |          |
|     |                                                         |                                                                                                    |                                                                                                    |                  |               |          |
|     |                                                         |                                                                                                    |                                                                                                    |                  |               |          |
|     |                                                         | Review Type                                                                                                    |                                                                                                    |                  |               |          |
|     | Review Discussions                                      |                                                                                                    |                                                                                                    |                  |               |          |
|     |                                                         | O Open                                                                                                    |                                                                                                    |                  |               |          |
|     |                                                         |                                                                                                    |                                                                                                    | Last Reply       |               |          |
|     |                                                         |                                                                                                    |                                                                                                    |                  |               |          |
|     |                                                         | Add Reviewer Batal                                                                                                    |                                                                                                    |                  |               |          |
|     |                                                         |                                                                                                    |                                                                                                    |                  |               |          |

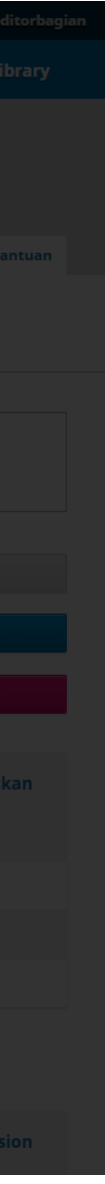

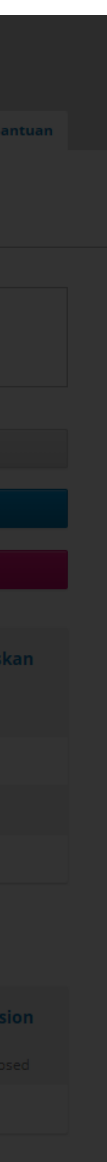

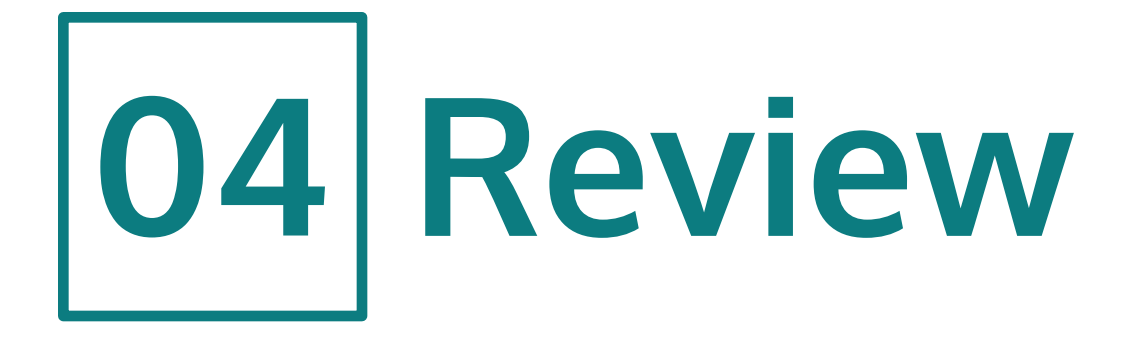

- Statusnya berubah menjadi menunggu respons dari Mitra Bestari atas pengajuan naskah.
- Pada tahap ini, Editor menunggu respons dari Mitra Bestari sesuai dengan tenggat yang sudah ditentukan. Jika sudah mendekati tenggat dan belum ada respons, Editor Bagian dapat mengingatkan Mitra Bestari.

| Civitas Consecratio: Journal of | Community Service and 🔻 Tasks 🕕                                                                                                    |                   | Bah                 | asa Indonesia 🛛 👁 View                        | Site 💄 editorbagia       |
|---------------------------------|----------------------------------------------------------------------------------------------------|-------------------|---------------------|-----------------------------------------------|--------------------------|
|                                 |                                                                                                    |                   | Metadata            | Editorial History S                           | ubmission Library        |
| Penyerahan Naskah               | <b>Judul Utama</b><br>Elpino Windy                                                                                                    |                   |                     |                                               |                          |
|                                 | Pengajuan Review Copyediting Productio                                                                                                    | n                 |                     |                                               | Bantuan                  |
|                                 | Ronde 1 New Review Round                                                                                                    |                   |                     |                                               |                          |
|                                 | <b>Round 1 Status</b><br>Awaiting responses from reviewers.                                                                                                    |                   |                     |                                               |                          |
|                                 | Review Files                                                                                                    | Q Cari            | Upload/Select Files | Request Revisions                             |                          |
|                                 | Image: Book state state s                     | File Uta          | ma Naskah           | Accept Submission                             |                          |
|                                 |                                                                                                    |                   |                     | Decline Submission                            |                          |
|                                 | Reviewer                                                                                                    |                   | Add Reviewer        | Participants                                  | Menugaskan               |
|                                 | Mitra Bestari Request Response of Response of Respo | Gent Double-blind |                     | Editor Bagian                                 |                          |
|                                 |                                                                                                    |                   |                     | Editor Bagian                                 |                          |
|                                 | Revisions                                                                                                    | ۵                 | Cari Upload File    | <ul><li>Author</li><li>Elpino Windy</li></ul> |                          |
|                                 | Tidak Ad                                                                                                    | a Berkas          |                     |                                               |                          |
|                                 |                                                                                                    |                   |                     |                                               |                          |
|                                 | Review Discussions                                                                                                    |                   |                     |                                               | Add discussion           |
|                                 | Nama                                                                                                    | Tidak Ada Item    | From                | Last Reply                                    | Replies Closed           |
|                                 |                                                                                                    |                   |                     |                                               |                          |
|                                 |                                                                                                    |                   |                     |                                               |                          |
|                                 |                                                                                                    |                   |                     |                                               |                          |
|                                 |                                                                                                    |                   |                     |                                               |                          |
|                                 |                                                                                                    |                   |                     |                                               |                          |
|                                 |                                                                                                    |                   |                     |                                               | workflow by<br>OJS / PKP |

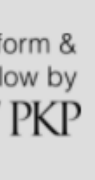

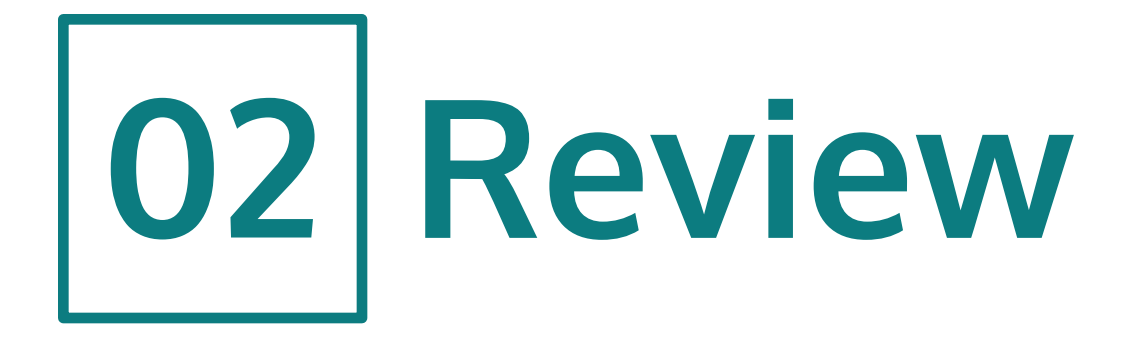

- Ketika Mitra Bestari sudah menyelesaikan tugasnya dan menyerahkan hasil review, statusnya akan berubah menjadi Review Baru telah Diserahkan.
- Editor Bagian akan memeriksa hasil review Mitra Bestari.
- Klik Read Review untuk melihat review Mitra Bestari.

| Civitas Consecratio: Journal of | Community Service and 🝷 Tasks 💿                                               |                  | 😍 Bah               | asa Indonesia 🛛 👁 Vie             | w Site 💄 editorbagia |
|---------------------------------|-------------------------------------------------------------------------------|------------------|---------------------|-----------------------------------|----------------------|
|                                 |                                                                               |                  | Metadata            | Editorial History                 | Submission Library   |
| Penyerahan Naskah               | <b>Judul Utama</b><br>Elpino Windy                                            |                  |                     |                                   |                      |
|                                 | Pengajuan Review Copyediting Production                                       |                  |                     |                                   | • Bantuan            |
|                                 | Ronde 1 New Review Round                                                      |                  |                     |                                   |                      |
|                                 | Round 1 Status<br>New reviews have been submitted.                            |                  |                     |                                   |                      |
|                                 | Review Files                                                                  | Q Cari U         | Upload/Select Files | Request Revisions                 |                      |
|                                 | ► 🔂 6577-1 File Utama Naskah, Naskah Sampel.docx                              | File Utama       | a Naskah            | Accept Submission                 | ı                    |
|                                 |                                                                               |                  |                     | Decline Submissio                 | n                    |
|                                 | Reviewer                                                                      |                  | Add Reviewer        | Participants                      | Menugaskan           |
|                                 | <ul> <li>Mitra Bestari</li> <li>Review Submit<br/>Rekomendasi: Per</li> </ul> | ted Double-blind | Read<br>Review      | Editor Bagian                     |                      |
|                                 |                                                                               |                  |                     | <ul> <li>Editor Bagian</li> </ul> |                      |
|                                 | Revisions                                                                     | Q C              | Cari Upload File    | Author                            |                      |
|                                 | Tidak Ada Be                                                                  | rkas             |                     |                                   |                      |
|                                 |                                                                               |                  |                     |                                   |                      |
|                                 | Review Discussions                                                            |                  |                     |                                   | Add discussion       |
|                                 | Nama                                                                          | Fro              | om                  | Last Reply                        | Replies Closed       |
|                                 |                                                                               | Tidak Ada Item   |                     |                                   |                      |
|                                 |                                                                               |                  |                     |                                   |                      |
|                                 |                                                                               |                  |                     |                                   |                      |
|                                 |                                                                               |                  |                     |                                   |                      |
|                                 |                                                                               |                  |                     |                                   | Platform &           |

workflow by OJS / PKP

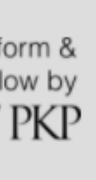

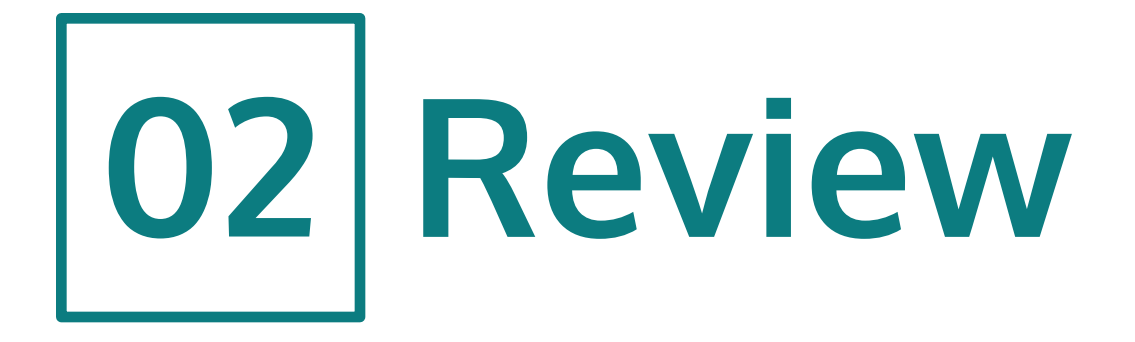

- Muncul jendela berisi Review dari Mitra Bestari.
- Pada jendela ini terdapat komentar yang ditujukan untuk Penulis dan Editor serta komentar hanya untuk Editor.
- Berkas review dapat diunduh pada kolom Reviewer Files.
- Kolom berikutnya merupakan Rekomendasi dari Mitra Bestari.
- Terakhir, Editor Bagian akan memberikan penilaian terhadap Mitra Bestari.
- Untuk menyelesaikan proses ini, klik **Confirm**.

| Civitas Consecratio: Journal of Community Se | Review: Judul Utama                                                                                                    | vesia © View      |                |
|----------------------------------------------|----------------------------------------------------------------------------------------------------|-------------------|----------------|
| Revie                                        |                                                                                                    | equest Revisions  |                |
|                                              | Mitra Bestari                                                                                                    | ccept Submission  |                |
|                                              | Once this review has been read, press "Confirm" to indicate that the review process may proceed. If the reviewer has submitted their review elsewhere, you may upload the file below and then press "Confirm" to proceed. | ecline Submission |                |
| Revie<br>Mitr                                | Completed: 2021-07-23 10:04                                                                                                    | articipants       | Menugaskar     |
|                                              |                                                                                                    | Editor Bagian     |                |
|                                              | Rekomendasi: Perlu Revisi                                                                                                    | uthor             |                |
| Revisi                                       |                                                                                                    | Elpino Windy      |                |
|                                              | Reviewer Comments                                                                                                    |                   |                |
|                                              | For author and editor                                                                                                    |                   |                |
|                                              | Naskah yang bagus dan menarik, namun ada beberapa yang bisa ditambahkan sesuai review yang saya berikan.                                                                                                    |                   |                |
| Revie                                        | For editor only                                                                                                    |                   | Add discussion |
| Nama                                         | Naskah ini layak untuk diterbitkan.                                                                                                    | у                 |                |
|                                              | Reviewer Files                                                                                                    |                   |                |
|                                              | Reviewer Files                                                                                                    |                   |                |
| Ronde                                        | Q Cari Upload File                                                                                                    |                   |                |
|                                              | ▶ 🕅 6599-1 , Review Mitra Bestari.docx                                                                                                    |                   |                |
| <b>Roun</b><br>New                           | <b>Rekomendasi</b><br>Tetapkan atau atur rekomendasi reviewer.                                                                                                    |                   |                |

|                          | ▶ 🐼 6599-1 , Review Mitra Bestari.docx                                                |                   |            |
|--------------------------|---------------------------------------------------------------------------------------|-------------------|------------|
| <b>Roun</b><br>New       | <b>Rekomendasi</b><br>Tetapkan atau atur rekomendasi reviewer.                        |                   |            |
|                          | Perlu Revisi 🗸                                                                        |                   |            |
| Revie                    |                                                                                       | equest Revisions  |            |
| ▶ 🕅                      | Penilaian Reviewer                                                                    | ccept Submission  |            |
|                          | Rate the quality of the review provided. This rating is not shared with the reviewer. |                   |            |
|                          |                                                                                       | ecline Submission |            |
|                          | 0 ****                                                                                |                   |            |
| Revie                    |                                                                                       | articipants       | Menugaskan |
| <ul> <li>Mitr</li> </ul> | O★                                                                                    | ditor Bagian      |            |
|                          |                                                                                       | Editor Bagian     |            |
|                          | Confirm Batal                                                                         | uthor             |            |
| Revisi                   | ons Q Cari Upload File                                                                | Elpino Windy      |            |
|                          | Tidak Ada Berkas                                                                      |                   |            |
|                          |                                                                                       |                   |            |

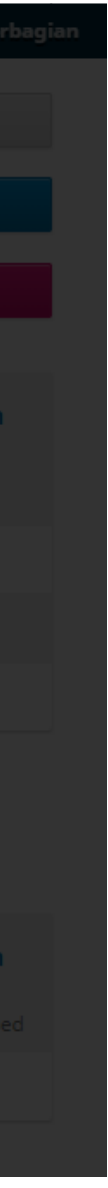

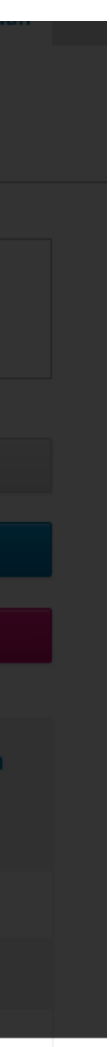

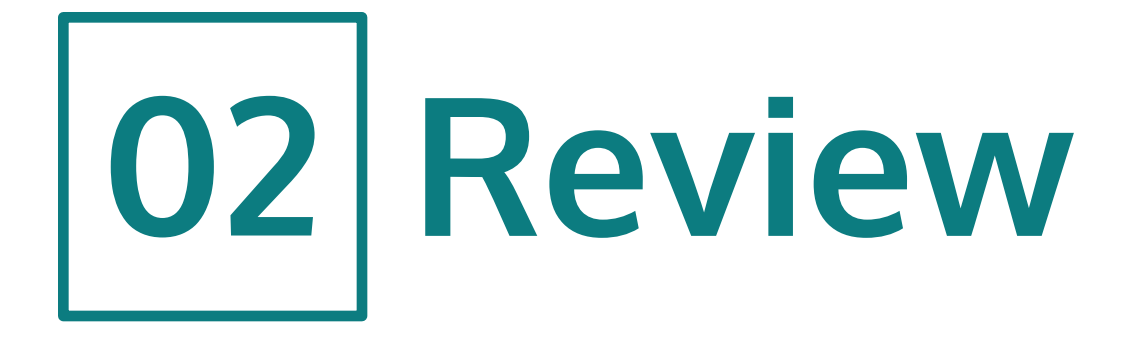

- Proses dilanjutkan dengan memberi ucapan terima kasih kepada Mitra Bestari dengan klik Thank Reviewer.
- Muncul jendela berisi ucapan terima kasih kepada Mitra Bestari.
- Klik Thank Reviewer.

| enyerahan Naskah | Elpino Windy                                                  |                                             |              |                     |                                   |           |
|------------------|---------------------------------------------------------------|---------------------------------------------|--------------|---------------------|-----------------------------------|-----------|
|                  | Pengajuan Review Copy                                         | editing Production                          |              |                     |                                   | () Ban    |
|                  | Ronde 1 New Review Round                                      |                                             |              |                     |                                   |           |
|                  | <b>Round 1 Status</b><br>All reviews are in and a decision is | s needed.                                   |              |                     |                                   |           |
|                  |                                                               |                                             |              |                     |                                   |           |
|                  | Review Files                                                  |                                             | Q Cari       | Upload/Select Files | Request Revisions                 |           |
|                  | ► 🕢 6577-1 File Utama Naskah,                                 | Naskah Sampel.docx                          | File Utan    | na Naskah           | Accept Submission                 |           |
|                  |                                                               |                                             |              |                     | Decline Submission                |           |
|                  | Reviewer                                                      |                                             |              | Add Reviewer        | Participants                      | Menugaska |
|                  | <ul> <li>Mitra Bestari</li> </ul>                             | <b>Selesai</b><br>Rekomendasi: Perlu Revisi | Double-blind | Thank<br>Reviewer   | Editor Bagian                     |           |
|                  |                                                               |                                             |              | Revert<br>Decision  | <ul> <li>Editor Bagian</li> </ul> |           |
|                  |                                                               |                                             |              |                     | Author                            |           |
|                  |                                                               |                                             |              |                     |                                   |           |

| secratio: Journal of Community S | andre and a Taska 🖉 🙃 🗛                                                                                                    |              |                |
|----------------------------------|----------------------------------------------------------------------------------------------------|--------------|----------------|
|                                  | Thank Reviewer                                                                                                    |              |                |
|                                  | Reviewer                                                                                                    |              |                |
| Pevie                            | Mitra Bestari <elpinowindy@protonmail.com></elpinowindy@protonmail.com>                                                             |              |                |
| Kevie                            | Email to be sent to reviewer                                                                                                    | rticipants   | Menugaskan     |
| ► Mitr                           | $\square \square \square \square B I \sqcup \mathscr{O} \land \land \  \  \  \square Upload \  \  \  \  \  \  \  \  \  \  \  \  \ $ | tor Bagian   |                |
|                                  | Mitra Bestari:                                                                                                    | ditor Bagian |                |
|                                  | Terima kasih telah menyelesaikan review naskah, "Judul Utama," untuk Civitas Consecratio: Journal of Community                      | thor         |                |
|                                  | Service and Empowerment. Kami menghargai kontribusi Anda untuk kualitas karya yang kami terbitkan.                                  | Ipino Windy  |                |
| Revisi                           | Editor Bagian<br>elpino13windy@gmail.com                                                                                            |              |                |
|                                  | Powered by TinyHCE                                                                                                    |              |                |
|                                  | Do not send email to Reviewer.                                                                                                    |              |                |
| Revie                            | Thank Reviewer Batal                                                                                                    |              | Add discussion |
| Nama                             |                                                                                                    |              |                |
|                                  |                                                                                                    |              |                |
|                                  |                                                                                                    |              |                |

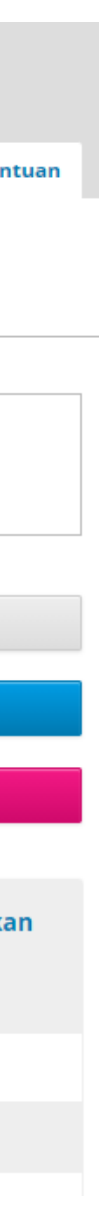

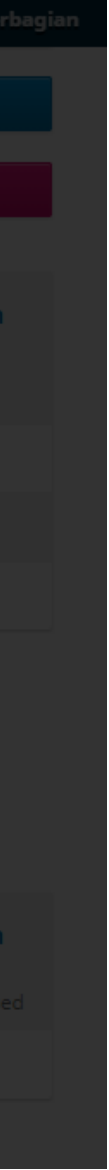

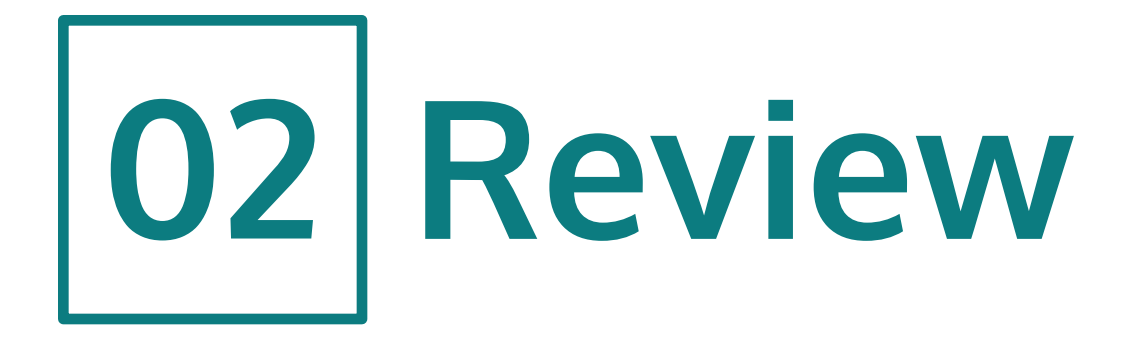

- Setelah memberi ucapan terima kasih kepada Mitra Bestari, Editor akan memberi keputusan terhadap naskah yang diajukan berdasarkan rekomendasi Mitra Bestari.
- Pada contoh ini, rekomendasi Mitra Bestari naskah memerlukan revisi.
- Klik Request Revisions.
- Jendela yang terbuka berisi permohonan revisi kepada Penulis. Pilih berkas review untuk dikirim ke Penulis.
- Terakhir klik **Record Editorial Decision**.
- Pada tahap ini, Editor menunggu revisi dari Penulis.

| Civitas Consecratio: Journal o | f Community Service and 👻 Tasks 💿                                                                                                    | 😵 Ba                                           | hasa Indonesia 👁 View Site 🛔 ed  |
|--------------------------------|----------------------------------------------------------------------------------------------------|------------------------------------------------|----------------------------------|
|                                |                                                                                                    | Metadata                                       | Editorial History Submission Lil |
| Penyerahan Naskah              | <b>Judul Utama</b><br>Elpino Windy                                                                                                    |                                                |                                  |
|                                | Pengajuan Review Copyediting Production                                                                                                    |                                                | <b>Ө</b> Ва                      |
|                                | Ronde 1 New Review Round                                                                                                    |                                                |                                  |
|                                | <b>Round 1 Status</b><br>All reviews are in and a decision is needed.                                                                                                    |                                                |                                  |
|                                | Review Files                                                                                                    | Q Cari Upload/Select Files                     | Request Revisions                |
|                                | ► 🗑 6577-1 File Utama Naskah, Naskah Sampel.docx                                                                                                    | File Utama Naskah                              | Accept Submission                |
|                                |                                                                                                    |                                                | Decline Submission               |
|                                | Reviewer                                                                                                    | Add Reviewer                                   | Participants Menugask            |
|                                | <ul> <li>Mitra Rectari</li> </ul>                                                                                                    | Double-blind Barrent                           |                                  |
| Penyerahan Naskah              | Judul U<br>Elpino W       Require New Review Round <ul> <li>Revisions will not be subject to a new round of peer reviews.</li> <li>Revisions will be subject to a new round of peer reviews.</li> </ul> Penga         Send Email <ul> <li>Send an email notification to the author(s): Elpino Windy</li> <li>Do not cond an email notification</li> </ul>                                                                                                    |                                                | Banta                            |
|                                | Ronde                                                                                                    |                                                |                                  |
|                                | Image: Nour All re       Image: B       Image: Image: Imag | ±<br>Civitas Consecratio: Journal of Community |                                  |
|                                | Revie<br>Keputusan kami adalah:                                                                                                    |                                                | equest Revisions                 |
|                                | Editor Bagian                                                                                                    | Powered by Tiny                                | ccept Submission                 |
|                                | + Add Reviews to Email                                                                                                    |                                                | ecline Submission                |
|                                | Revie<br>Select review files to share with the author(s)                                                                                                    | Q Ca                                           | articipants Menugaskar<br>ri     |
|                                | ► 🗹 🔯 6599-1 , Review Mitra Bestari.docx                                                                                                    |                                                | ditor Bagian                     |

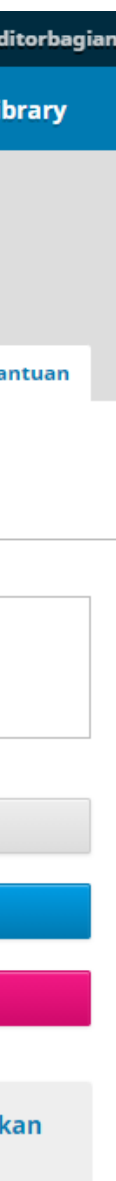

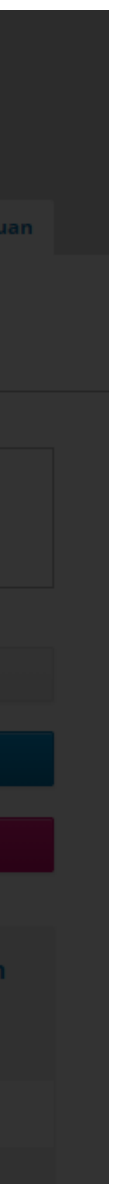

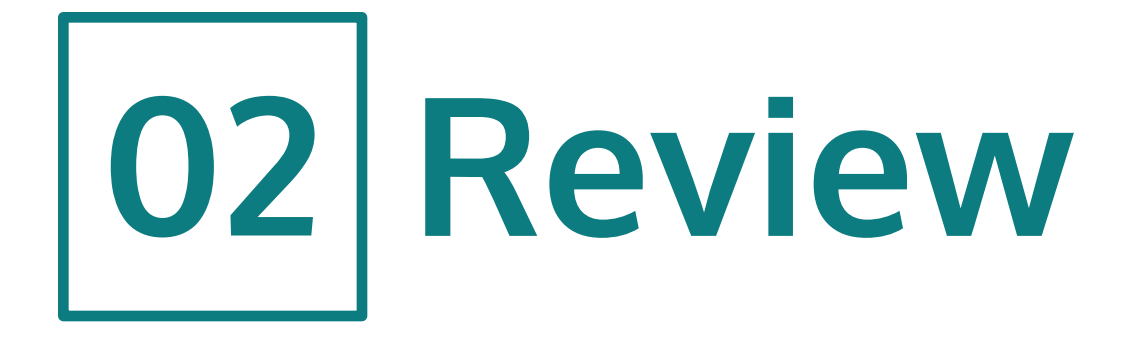

- Ketika revisi telah diserahkan oleh Penulis, statusnya akan berubah menjadi Revisi Telah Diserahkan.
- Editor Bagian akan mengunduh dan memeriksa revisi dari Penulis. Jika revisi yang dibuat oleh Penulis sudah sesuai dengan saran-saran dari Mitra Bestari, Editor akan menerima naskah untuk lanjut ke tahap berikutnya.
- Klik Accept Submission.

| Civitas Consecratio: Journal of | Community Service and 👻 Tasks 🕕                           | ● Bat                        | nasa Indonesia 💿 View Site 💧 editorbagian |
|---------------------------------|-----------------------------------------------------------|------------------------------|-------------------------------------------|
|                                 |                                                           | Metadata                     | Editorial History Submission Library      |
| Penyerahan Naskah               | <b>Judul Utama</b><br>Elpino Windy                        |                              |                                           |
|                                 | Pengajuan Review Copyediting Production                   |                              | • Bantuan                                 |
|                                 | Ronde 1 New Review Round                                  |                              |                                           |
|                                 | <b>Round 1 Status</b><br>Revisions have been submitted.   |                              |                                           |
|                                 | Review Files                                              | Q Cari Upload/Select Files   | Request Revisions                         |
|                                 | Image: Big Big Big Big Big Big Big Big Big Big            | File Utama Naskah            | Accept Submission                         |
|                                 |                                                           |                              | Decline Submission                        |
|                                 | Reviewer                                                  | Add Reviewer                 | Participants Menugaskan                   |
|                                 | <ul> <li>Mitra Bestari</li> </ul>                         | Double-blind Revert Decision | Editor Bagian                             |
|                                 |                                                           |                              | <ul> <li>Editor Bagian</li> </ul>         |
|                                 | Revisions                                                 | Q Cari Upload File           | Author Elpino Windy                       |
|                                 | <ul> <li>6607-1 File Utama Naskah, Revisi.docx</li> </ul> | File Utama Naskah            |                                           |
|                                 |                                                           |                              |                                           |
|                                 | Review Discussions                                        |                              | Add discussion                            |
|                                 | Nama                                                      | From                         | Last Reply Replies Closed                 |
|                                 |                                                           | Tidak Ada Item               |                                           |
|                                 |                                                           |                              |                                           |
|                                 |                                                           |                              |                                           |
|                                 |                                                           |                              |                                           |
|                                 |                                                           |                              |                                           |
|                                 |                                                           |                              | Platform & workflow by                    |

OJS/PKP

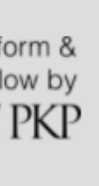

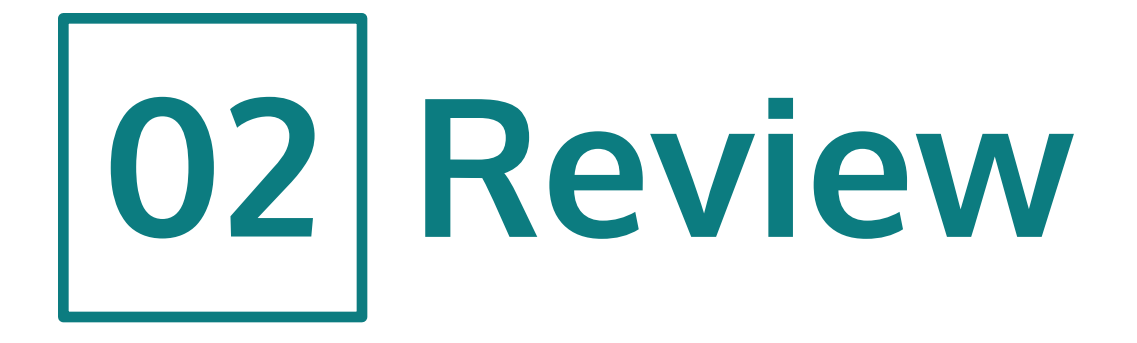

- Pada jendela yang terbuka, Editor Bagian akan mengirimkan pemberitahuan kepada Penulis bahwa naskahnya diterima untuk diterbitkan dan akan lanjut ke tahap berikutnya: **Tahap Copyediting**.
- Klik Next: Select Files for Copyediting.

| A    |       | L  |    | _  |
|------|-------|----|----|----|
| Acce | DT SU | DM | 59 | on |
|      |       |    |    |    |

# Send Email

- Send an email notification to the author(s): Elpino Windy
- Do not send an email notification

|                    | Vindy:                     |                |                          |                    |                |        |              |              |               |                  |         |
|--------------------|----------------------------|----------------|--------------------------|--------------------|----------------|--------|--------------|--------------|---------------|------------------|---------|
| Kami te<br>Service | ah men <u>o</u><br>and Emp | gambi<br>owerr | l keputusa<br>ment, "Juc | an men<br>lul Utai | igenai<br>ma". | naski  | ah Anda untu | k Civitas Co | onsecratio: J | ournal of Commun | ity     |
| Keputus            | an kami                    | adala          | h:                       |                    |                |        |              |              |               |                  |         |
| Editor B           | agian                      |                |                          |                    |                |        |              |              |               | Powered          | by Tiny |
| + Add F            | Reviews to                 | o Email        | I                        |                    |                |        |              |              |               |                  |         |
|                    |                            |                |                          |                    |                |        |              |              |               |                  |         |
| Select             | review                     | / files        | to shar                  | e witł             | n the          | auth   | or(s)        |              |               |                  | ር Ca    |
| •                  | ₩ 6                        | 599-1          | , Review                 | Mitra              | Bestai         | ri.doc | x            |              |               |                  |         |
|                    |                            |                |                          |                    |                |        |              |              |               |                  |         |
| +                  | Select Li                  | ibrary         | Files to at              | tach               |                |        |              |              |               |                  |         |
|                    |                            |                |                          |                    |                |        |              |              |               |                  |         |
|                    |                            |                |                          |                    |                |        |              |              |               |                  |         |

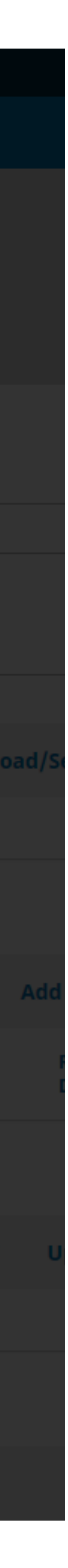

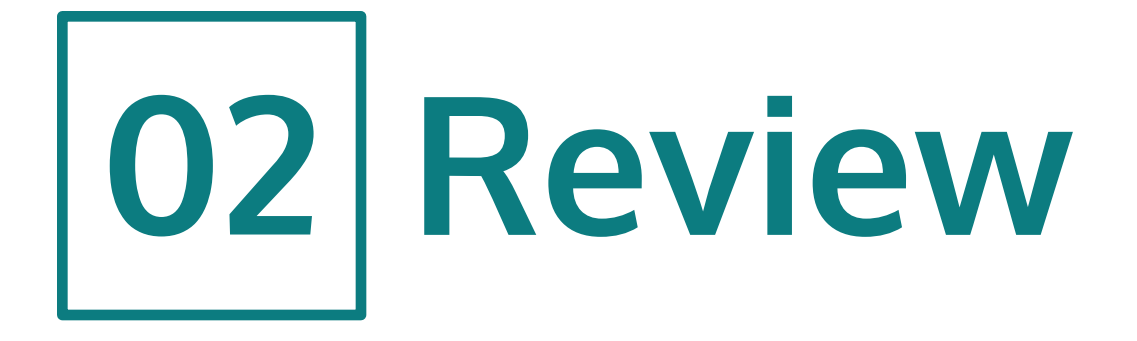

- Pilih berkas revisi dari Penulis untuk diteruskan ke **Tahap** Copyediting.
- Klik Record Editorial Decision.

# Accept Submission

Select the files you would like to forward to the Copyediting stage.

| Revisions                                                     | Q Cari            |
|---------------------------------------------------------------|-------------------|
| ► 🗹 🔯 6607-1 File Utama Naskah, Revisi.docx                   | File Utama Naskah |
|                                                               |                   |
| Record Editorial Decision Previous: Author Notification Batal |                   |
|                                                               |                   |
|                                                               |                   |
|                                                               | Q Cari            |
| ampel.docx                                                    |                   |
|                                                               |                   |
|                                                               |                   |
|                                                               | Double-blind      |
|                                                               |                   |
|                                                               | Q                 |
| cx                                                            |                   |

X

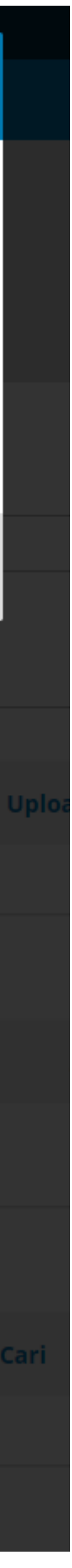

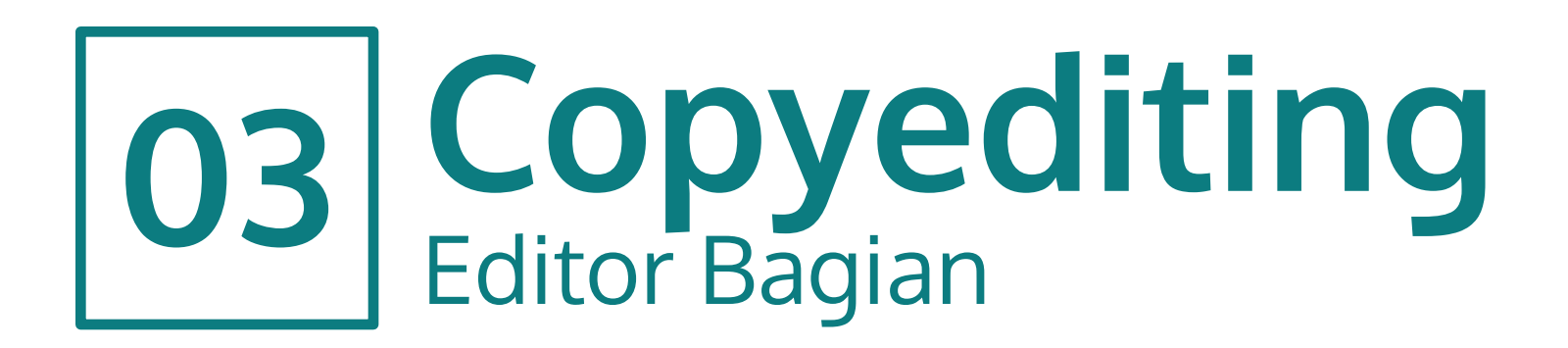

- Tahap ini merupakan Tahap Copyediting.
- Pada tahap ini, berkas revisi Penulis akan menjadi draf untuk diperiksa oleh seorang Copyeditor.
- Editor Bagian akan menunjuk seorang Copyeditor untuk melakukan tugas copyediting.
- Pada kolom Participants, klik Menugaskan.

| Civitas Consecratio: Journal of Cor | mmunity Service and                | d 🔻 Task        | s 🕕               |                     |      |            |              | 😌 Bah   | asa Indonesia              | Viet       | v Site   | 占 edit                       |
|-------------------------------------|------------------------------------|-----------------|-------------------|---------------------|------|------------|--------------|---------|----------------------------|------------|----------|------------------------------|
|                                     |                                    |                 |                   |                     |      |            | М            | etadata | Editorial His              | tory       | Submissi | on Libi                      |
| Penyerahan Naskah                   | <b>Judul Utama</b><br>Elpino Windy |                 |                   |                     |      |            |              |         |                            |            |          |                              |
|                                     | Pengajuan                          | Review          | Copyediting       | Production          |      |            |              |         |                            |            |          | 1 Ban                        |
|                                     | <b>Notifikasi</b><br>Assign a copy | /editor using t | he Assign link in | the Participants li | st.  |            |              |         |                            |            |          |                              |
|                                     | Draft Files                        |                 |                   |                     |      | Q Cari     | Upload/Selec | t Files | Send To                    | Productior |          |                              |
|                                     | ► <u>6608-1</u>                    | File Utama N    | askah, Revisi.do  | cx                  |      | File Uta   | ma Naskah    |         | Partici                    | pants      | Men      | ugaska                       |
|                                     |                                    |                 |                   |                     |      |            |              |         | Editor E                   | Bagian     |          |                              |
|                                     | Copyediting                        | Discussions     | 5                 |                     |      |            | Add discu    | ussion  | <ul> <li>Editor</li> </ul> | r Bagian   |          |                              |
|                                     | Nama                               |                 |                   | Tidak Ada It        | From | Last Reply | Replies      | Closed  | Author                     | o Windy    |          |                              |
|                                     |                                    |                 |                   | Παακ Ααα π          |      |            |              |         | <ul> <li>Elpine</li> </ul> | owindy     |          |                              |
|                                     |                                    |                 |                   |                     |      |            |              |         |                            |            |          |                              |
|                                     | Copyedited                         |                 |                   |                     |      | Q Cari     | Upload/Selec | t Files |                            |            |          |                              |
|                                     |                                    |                 |                   | Tidak Ada Be        | rkas |            |              |         |                            |            |          |                              |
|                                     |                                    |                 |                   |                     |      |            |              |         |                            |            |          |                              |
|                                     |                                    |                 |                   |                     |      |            |              |         |                            |            |          |                              |
|                                     |                                    |                 |                   |                     |      |            |              |         |                            |            |          |                              |
|                                     |                                    |                 |                   |                     |      |            |              |         |                            |            |          |                              |
|                                     |                                    |                 |                   |                     |      |            |              |         |                            |            | Ċ        | Platfo<br>workflo<br>)JS / ] |

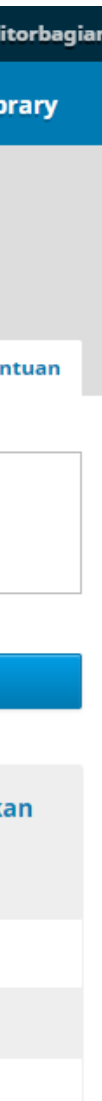

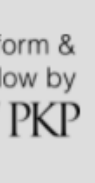

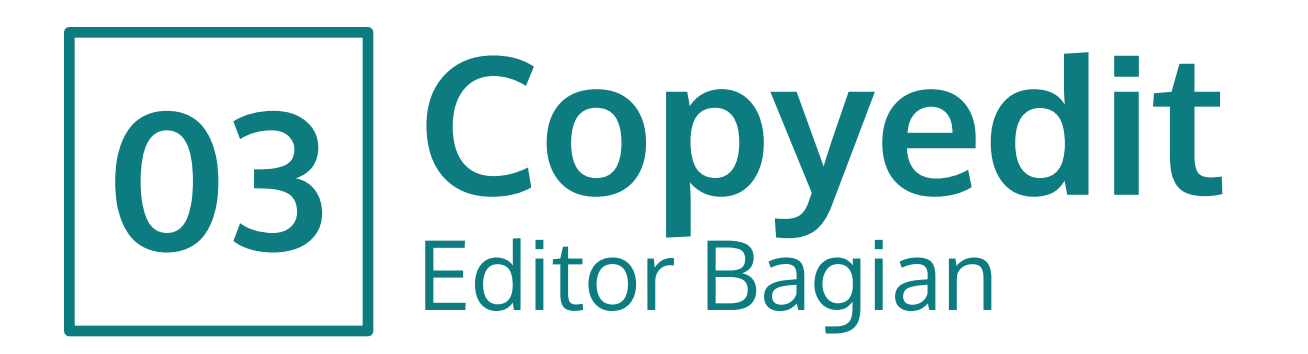

- Akan muncul jendela baru untuk memilih Copyeditor.
- Pilih Copyeditor lalu pilih pesan berisi Permohonan
   Copyediting kepada Copyeditor.
- Klik OK.

# **Assign Participant**

| Locate a User      |                          |              |
|--------------------|--------------------------|--------------|
| Copyeditor<br>Cari | ✓<br>Search User By Name |              |
|                    | Nama                     |              |
| 0                  | adfin rochmad baidhowah  |              |
| ۲                  | Copy Editor              |              |
| 0                  | Mr Bagus Wahyu Hartono   |              |
| 0                  | Ardika Nurfurqon         |              |
|                    |                          | 4 of 4 items |

# Choose a predefined message to use, or fill out the form below.

[cc] Copyediting Request

#### Message

| 🗅 🛱 🖪 🖌 🖳 🔗 🔅 🖓 🔛 Upload | ± |
|--------------------------|---|
|--------------------------|---|

NAMA :

Saya meminta Anda bertanggungjawab atas proses copyediting "Judul Utama" untukCivitas Consecratio: Journal of Community Service and Empowerment dengan mengikuti langkah-langkah berikut.

1. Klik URL Penyerahan di bawah ini.

2. Login ke jurnal dan klik di file yang ditampilkan di Langkah 1.

3. Baca Instruksi Copyediting yang diposting di halaman web.

4. Buka file vang sudah diunduh dan copvedit. sementara menambahkan Pertanyaan Penulis sept Powered by TingMCE

\* Harus Diisi

OK Batal

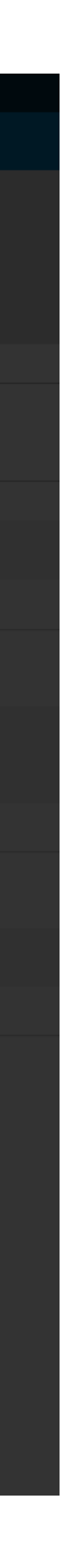

×

×

6 Bantuan

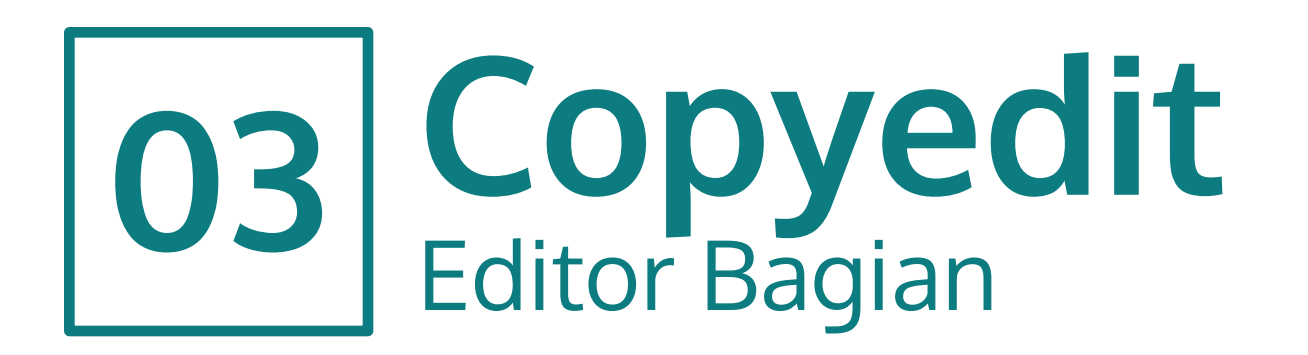

- Copyeditor telah ditugaskan berikut permohonannya.
- Permohonan Copyediting dapat dilihat pada kolom **Copyediting Discussions.**
- Pada tahap ini status editorial menunggu proses copyediting dari Copyeditor.

| Civitas Consecratio: Journal o | of Community Service and           | 🔻 Tasl             | ks 🕕               |            |              |            |              | 😌 Bah   | asa Indonesia 🛛 👁               | View Site | 占 edit            |
|--------------------------------|------------------------------------|--------------------|--------------------|------------|--------------|------------|--------------|---------|---------------------------------|-----------|-------------------|
|                                |                                    |                    |                    |            |              |            | M            | etadata | Editorial History               | Submis    | sion Libr         |
| Penyerahan Naskah              | <b>Judul Utama</b><br>Elpino Windy |                    |                    |            |              |            |              |         |                                 |           |                   |
|                                | Pengajuan                          | Review             | Copyediting        | Production |              |            |              |         |                                 |           | 1 Bant            |
|                                | <b>Notifikasi</b><br>Awaiting Copy | redits.            |                    |            |              |            |              |         |                                 |           |                   |
|                                | Draft Files                        |                    |                    |            |              | Q Cari     | Upload/Selec | t Files | Send To Produc                  | ction     |                   |
|                                | ▶ 🕢 6608-1                         | File Utama N       | laskah, Revisi.doo | x          |              | File Uta   | ıma Naskah   |         | Participant                     | s Mei     | nugaska           |
|                                |                                    |                    |                    |            |              |            |              |         | Editor Bagiar                   | n         |                   |
|                                | Copyediting I                      | Discussion         | s                  |            |              |            | Add disc     | ussion  | <ul> <li>Editor Bagi</li> </ul> | an        |                   |
|                                | Nama                               |                    |                    |            | From         | Last Reply | Replies      | Closed  | Copyeditor                      |           |                   |
|                                | • [cc] Copyedit                    | <u>ing Request</u> |                    |            | editorbagian | -          | 0            |         | <ul> <li>Copy Editor</li> </ul> | r         |                   |
|                                |                                    |                    |                    |            | Jul/25       |            |              |         | Author                          |           |                   |
|                                |                                    |                    |                    |            |              |            |              |         | Elpino Wind                     | dy        |                   |
|                                | Copyedited                         |                    |                    |            |              | Q Cari     | Upload/Selec | t Files |                                 |           |                   |
|                                |                                    |                    |                    | Tidak Ada  | Berkas       |            |              |         |                                 |           |                   |
|                                |                                    |                    |                    |            |              |            |              |         |                                 |           |                   |
|                                |                                    |                    |                    |            |              |            |              |         |                                 |           |                   |
|                                |                                    |                    |                    |            |              |            |              |         |                                 |           |                   |
|                                |                                    |                    |                    |            |              |            |              |         |                                 |           |                   |
|                                |                                    |                    |                    |            |              |            |              |         |                                 |           |                   |
|                                |                                    |                    |                    |            |              |            |              |         |                                 | (         | Platfo<br>workflo |

0,57

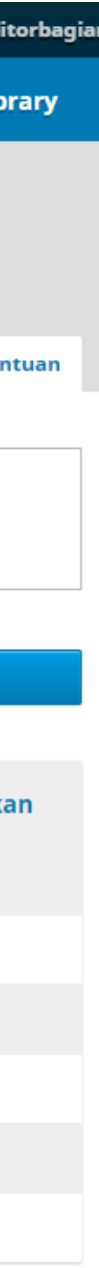

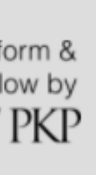

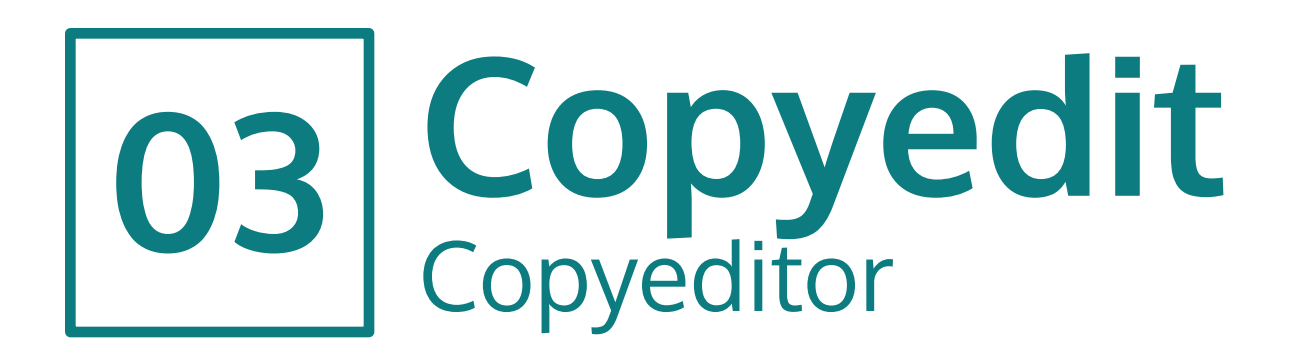

- Copyeditor yang telah ditugaskan oleh Editor Bagian akan mendapatkan notifikasi melalui email
- Untuk memulai, Copyeditor masuk ke akunnya. Pada panel dasbor akan terlihat pengajuan naskah yang ditugaskan untuknya. Klik pengajuan pada My Assigned (1)
- Pada halaman pengajuan (Tahap Copyediting) dapat dilihat **Draft Files (2)** untuk mengunduh berkas draf. Selain itu, pada tahap ini, Copyeditor bertugas memeriksa metadata naskah dengan cara klik **Metadata** pada kanan atas (3)
- Jika terdapat kekurangan atau hal-hal yang kurang jelas, Copyeditor dapat mendiskusikannya dengan penulis pada kolom Copyediting Discussions (4)
- Terakhir, Copyeditor akan menyerahkan hasil pekerjaannya pada kolom **Copyedited** dengan klik **Upload/Select Files (5)**

| Civitas Consecratio: Journal o | f Community Service and 🝷 🛛 Tasks 🗻          |               | 😌 Bahasa Indonesia           | View Site | 🔺 coj   |
|--------------------------------|----------------------------------------------|---------------|------------------------------|-----------|---------|
|                                | Penyerahan Naskah                            |               |                              |           |         |
| Penyerahan Naskah              | My Queue Archives                            |               |                              |           | 🚯 Bantu |
|                                | My Assigned                                  | <b>Q</b> Cari | <b>T</b> Filters Naskah Baru |           |         |
| (1) ——                         | 1823 Elpino Windy<br>Judul Utama: Anak Judul |               | Copyediting<br>♀ 1           |           |         |
|                                |                                              |               | 1 of 1 submissions           |           |         |

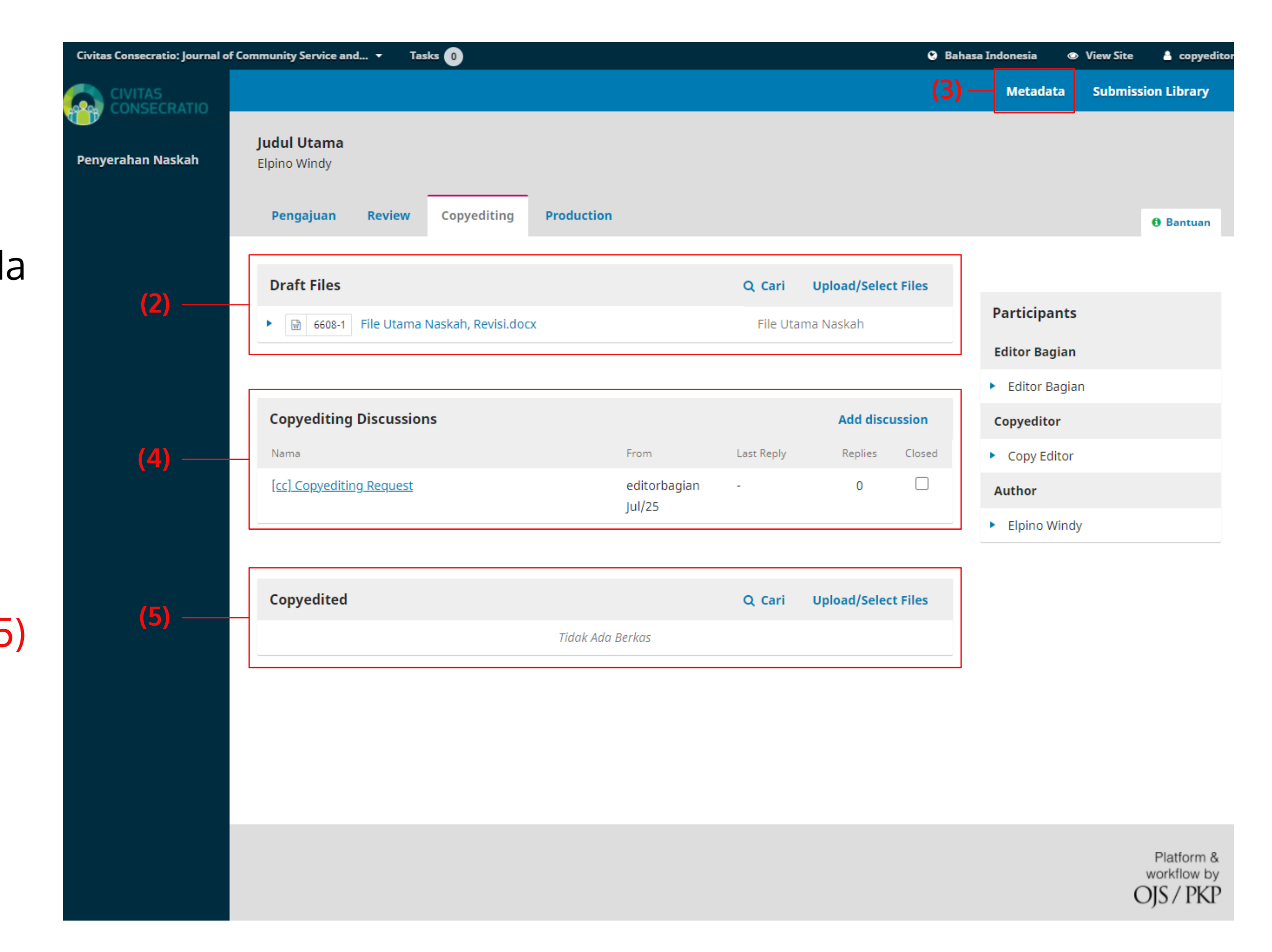

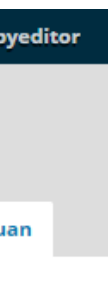

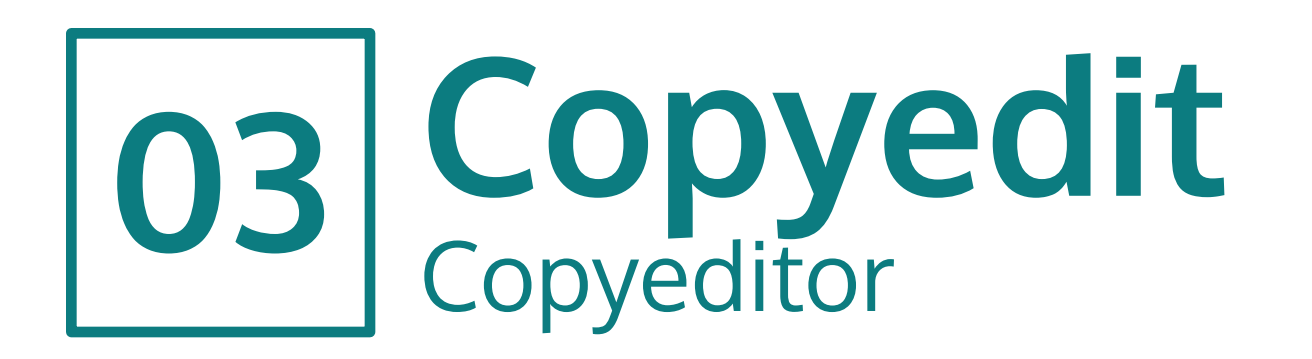

- Ketika Copyeditor klik Upload/Select Files akan muncul popup untuk mengunggah berkas yang sudah di-copyedit. Klik Upload File (1) kemudian unggah berkas. Setelah berkas berhasil diunggah, akan tampil pada daftar berkas Copyediting. Pilih berkas yang sesuai (2)
- Berkas yang diunggah akan tampil pada kolom Copyedited
   (3)

| Civitas Consecratio: Journal of Community Sa | nice and Tacks (A                                 | O Pakas                    | o Terlonesia 👁 View Site 🛔 c |
|----------------------------------------------|---------------------------------------------------|----------------------------|------------------------------|
| ► 🔤                                          | Upload/Select Files                               | >                          | <b>S</b> articipants         |
|                                              | Convedited                                        | (1)                        | ditor Bagian                 |
|                                              | copyeutteu                                        |                            | Editor Bagian                |
| Сорус                                        | □ Show files from all accessible workflow stages. |                            | opyeditor                    |
| Nama                                         | Copyediting                                       |                            | Copy Editor                  |
| [ <u>cc] Cc</u>                              | ▶ 🗋 🔂 6608-1 File Utama Naskah, Rev               | isi.docx File Utama Naskah | uthor                        |
| (2) —                                        | ► 🗹 🔯 6609-1 copyeditor, Copyedited.              | .docx File Utama Naskah    | Elpino Windy                 |
|                                              |                                                   |                            | -                            |
| Сорує                                        |                                                   |                            |                              |
|                                              |                                                   |                            |                              |
|                                              | OK Batal                                          |                            |                              |
|                                              |                                                   |                            |                              |
|                                              |                                                   |                            |                              |

| Civitas Consecratio: Journal of | Community Service and 👻 Ta         | sks 🕕              |            |              |            |               | 91     | Bahasa Indonesia | 👁 View Site 🔒 |
|---------------------------------|------------------------------------|--------------------|------------|--------------|------------|---------------|--------|------------------|---------------|
|                                 |                                    |                    |            |              |            |               |        | Metadata         | Submission L  |
| Penyerahan Naskah               | <b>Judul Utama</b><br>Elpino Windy |                    |            |              |            |               |        |                  |               |
|                                 | Pengajuan Review                   | Copyediting        | Production |              |            |               |        |                  | <b>0</b> B    |
|                                 | Draft Files                        |                    |            |              | Q Cari     | Upload/Select | Files  |                  |               |
|                                 | ► 🗑 6608-1 File Utama              | Naskah, Revisi.doc | x          |              | File Uta   | ma Naskah     |        | Participan       | ts            |
|                                 |                                    |                    |            |              |            |               |        | Editor Bagia     | an            |
|                                 |                                    |                    |            |              |            |               |        | Editor Bag       | gian          |
|                                 | Copyediting Discussio              | ns                 |            |              |            | Add discu     | ssion  | Copyeditor       |               |
|                                 | Nama                               |                    |            | From         | Last Reply | Replies       | Closed | Copy Edite       | or            |
|                                 | [cc] Copyediting Request           |                    |            | editorbagian | -          | 0             |        | Author           |               |
|                                 |                                    |                    |            | Jui/25       |            |               |        | Elpino Wir       | ndy           |
|                                 |                                    |                    |            |              |            |               |        |                  |               |
| (3) -                           | Copyedited                         |                    |            |              | Q Cari     | Upload/Select | Files  |                  |               |
|                                 | ► 🗑 6609-1 copyeditor              | , Copyedited.docx  |            |              | File Uta   | ma Naskah     |        |                  |               |
|                                 |                                    |                    |            |              |            |               |        |                  |               |

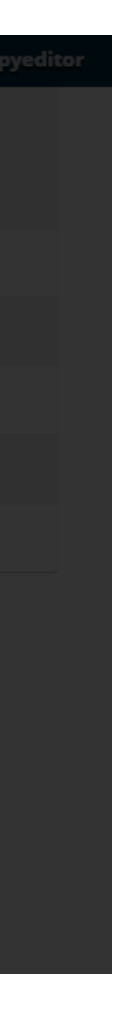

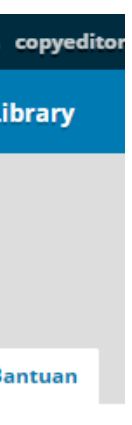

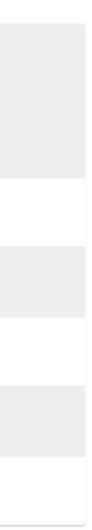

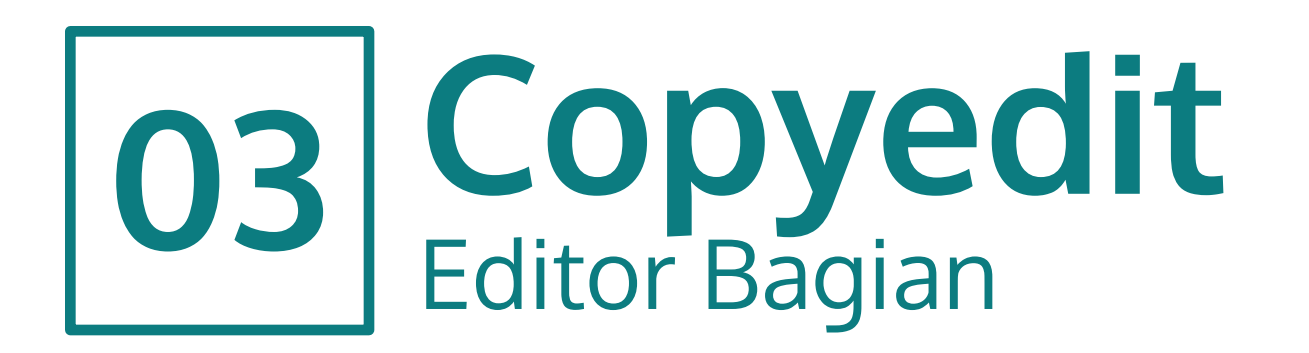

- Setelah Copyeditor menyelesaikan tugasnya, Editor Bagian akan memeriksa pekerjaan Copyeditor.
- Apabila pekerjaan Copyeditor sudah sesuai, Editor Bagian akan melanjutkan proses ke tahapan berikutnya: Tahap **Produksi (Production).**
- Klik Send to Production (1)

| Civitas Consecratio: Journal of | Community Service and 👻 Tasks 🕕           |                 | Bah                 | asa Indonesia 💿 View Site 🔒 editorbagian |
|---------------------------------|-------------------------------------------|-----------------|---------------------|------------------------------------------|
|                                 |                                           |                 | Metadata            | Editorial History Submission Library     |
| Penyerahan Naskah               | <b>Judul Utama</b><br>Elpino Windy        |                 |                     |                                          |
|                                 | Pengajuan Review Copyediting Production   |                 |                     | Bantuan                                  |
|                                 | Draft Files                               | Q Cari          | Upload/Select Files | Send To Production                       |
|                                 | ► 🕢 6608-1 File Utama Naskah, Revisi.docx | File Ut         | ama Naskah          | Participants Menugaskan                  |
|                                 |                                           |                 |                     | Editor Bagian                            |
|                                 | Copyediting Discussions                   |                 | Add discussion      | <ul> <li>Editor Bagian</li> </ul>        |
|                                 | Nama                                      | From Last Reply | Replies Closed      | Copyeditor                               |
|                                 | [cc] Copyediting Request                  | editorbagian -  | 0                   | <ul> <li>Copy Editor</li> </ul>          |
|                                 |                                           | Jul/25          |                     | Author                                   |
|                                 |                                           |                 |                     | <ul> <li>Elpino Windy</li> </ul>         |
|                                 | Copyedited                                | Q Cari          | Upload/Select Files |                                          |
|                                 | ► 🕢 6609-1 copyeditor, Copyedited.docx    | File Ut         | ama Naskah          |                                          |
|                                 |                                           |                 |                     |                                          |
|                                 |                                           |                 |                     |                                          |
|                                 |                                           |                 |                     |                                          |
|                                 |                                           |                 |                     |                                          |

OJS / PKP

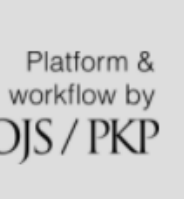

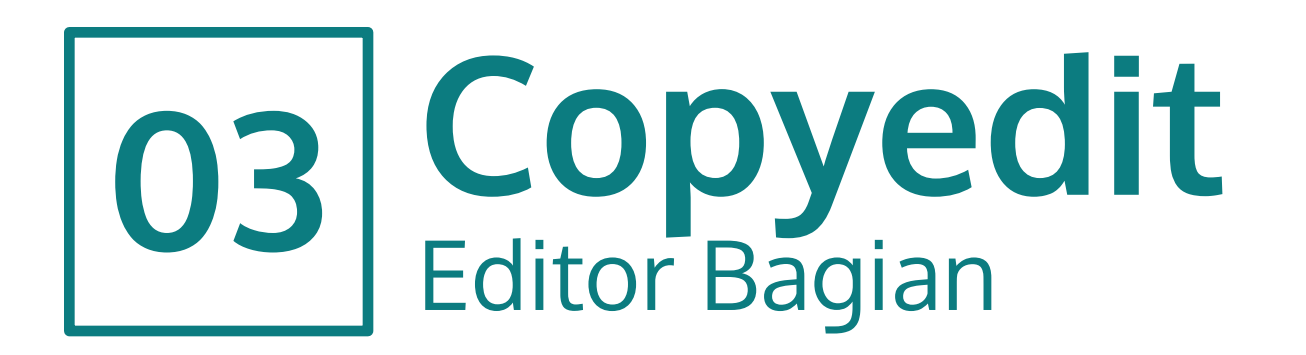

- Akan muncul *popup* notifikasi ke Penulis bahwa pengajuannya akan lanjut ke Tahap Produksi (1)
- Klik Next: Select Files for Production (2)
- Popup berikutnya memilih berkas yang sudah di-copyedit ke Tahap Produksi (3)
- Terakhir, klik **Record Editorial Decision (4)**

| Civitas Consecratio: Journal o | of Community Se            | naise and 🛛 🚛 Taska 🕜                                                                                                    | esia 👁 Vi                   |           |
|--------------------------------|----------------------------|----------------------------------------------------------------------------------------------------|-----------------------------|-----------|
|                                |                            | Send To Production                                                                                                    | ial History                 |           |
| Penyerahan Naskah              | <b>Judul U</b><br>Elpino W | <ul> <li>Send Email</li> <li>Send an email notification to the author(s): Elpino Windy</li> <li>Do not send an email notification</li> </ul> |                             |           |
|                                | Penga                      | Pa Pb B I U & ☆ ☆ ☆ ☆ ▲ Upload ±                                                                                                    |                             | Bant      |
|                                | (1) <sub>raft</sub>        |                                                                                                    | ind To Productio            |           |
|                                |                            |                                                                                                    |                             |           |
|                                |                            |                                                                                                    | articipants<br>ditor Bagian | Menugaska |
|                                | Соруе                      | Powered by TinyMCE                                                                                                    | Editor Bagian               |           |
|                                | Nama                       | L Colort Library Files to attach                                                                                                    | opyeditor                   |           |
|                                | ▶ [ <u>cc]</u>             | Select Library Files to attach                                                                                                    | Copy Editor                 |           |
|                                | (2)                        | Next: Salect Files for Production                                                                                                    | uthor                       |           |
|                                | (2)-                       |                                                                                                    | Elpino Windy                |           |
|                                | Соруе                      | edited Q Cari Upload/Select Files                                                                                                    |                             |           |

| of Community Se            | nien and a Tasks                                    |                    | O Pak               | ess Tedere |               |     |         |
|----------------------------|-----------------------------------------------------|--------------------|---------------------|------------|---------------|-----|---------|
|                            | Send To Production                                  |                    |                     | ×          |               |     |         |
| <b>Judul U</b><br>Elpino W | Select the files you would like to forward to the F | Production stage.  |                     |            |               |     |         |
|                            | Draft Files                                         |                    | Q Ca                | ari        |               |     |         |
| Penga                      | ► 🗋 🔂 6608-1 File Utama Naskah, Rev                 | visi.docx          | File Utama Naskah   |            |               |     | 0 Bantu |
| Draft                      |                                                     |                    |                     |            |               |     |         |
|                            | Copyedited                                          |                    | Q Ci                | ari        | rticinants    | Men |         |
| (3)—                       | ► 🗹 🔂 6609-1 copyeditor, Copyedited                 | l.docx             | File Utama Naskah   |            | itor Bagian   |     |         |
| Соруе                      |                                                     |                    |                     | E          | Editor Bagiai |     |         |
|                            | Record Editorial Decision Previous: Author N        | lotification Batal |                     | p          | pyeditor      |     |         |
| ► [ <u>cc]</u> .           |                                                     | w//ar              |                     |            | Copy Editor   |     |         |
|                            |                                                     | jui/25             |                     | Au         | thor          |     |         |
|                            |                                                     |                    |                     | ► E        | Elpino Windy  |     |         |
| Соруе                      | dited                                               |                    | Upload/Select Files |            |               |     |         |
|                            |                                                     |                    |                     |            |               |     |         |

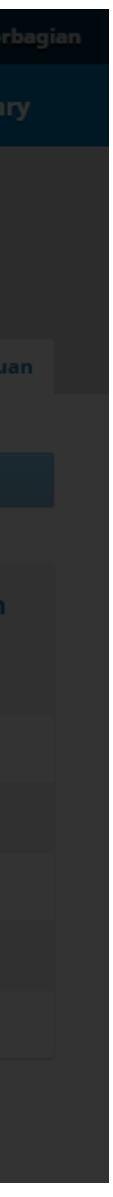

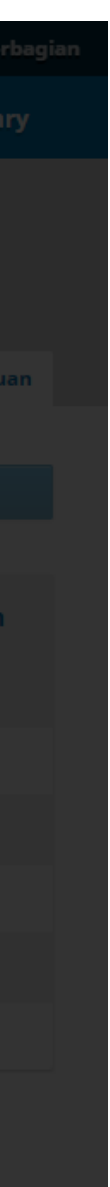

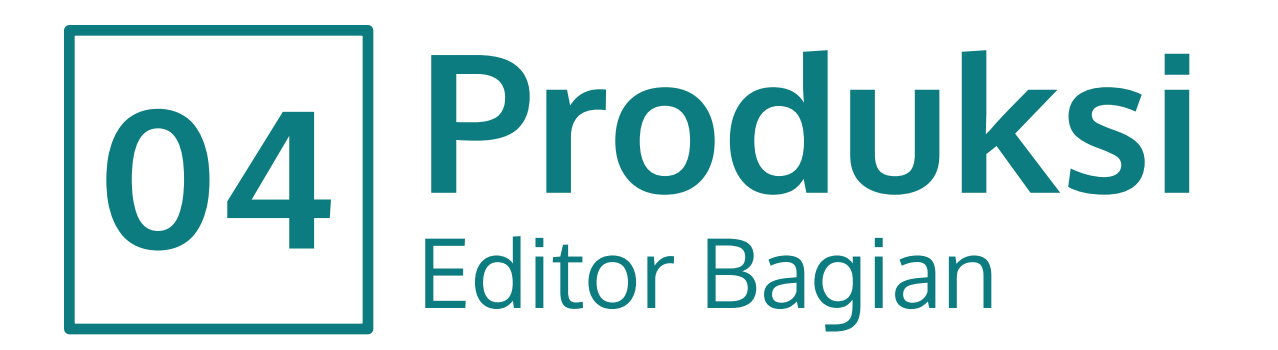

- Tahap Produksi merupakan tahap terakhir dalam proses editorial. Pada tahapan ini, berkas yang telah di-copyedit akan dikonversi menjadi format terbitan, misal PDF, HTML, atau XML dengan membuat *galley*
- Editor Bagian akan menugaskan Editor Produksi untuk menangani tahapan ini dengan klik **Menugaskan (1)**

•

| Civitas Consecratio: Journal of Com | nmunity Service and                | d 🔻 Tasks      | 0              |               |             |                   |            |          | 😌 Bah  | asa Indonesia | 👁 Viev               | v Site   | 占 edit            |
|-------------------------------------|------------------------------------|----------------|----------------|---------------|-------------|-------------------|------------|----------|--------|---------------|----------------------|----------|-------------------|
|                                     |                                    |                |                |               |             |                   |            | Me       | tadata | Editorial His | tory                 | Submiss  | sion Libr         |
| Penyerahan Naskah                   | <b>Judul Utama</b><br>Elpino Windy |                |                |               |             |                   |            |          |        |               |                      |          |                   |
|                                     | Pengajuan                          | Review         | Copyediting    | Production    | -           |                   |            |          |        |               |                      |          | 0 Bant            |
|                                     | <b>Notifikasi</b><br>Tugaskan pen  | ngguna untuk n | nembuat galley | r menggunakan | tautan Tamb | ah di daftar Part | isipan.    |          |        |               |                      |          |                   |
|                                     | Production R                       | Ready Files    |                |               |             |                   | Q Cari     | Uploa    | d File | Jadwaika      | an untuk p           | ublikasi |                   |
|                                     | ▶ 🕅 6610-1                         | copyeditor, Co | pyedited.docx  |               |             | File U            | Jtama Nasl | kah      |        | Partici       | pants <mark>1</mark> | Mer      | nugaska           |
|                                     |                                    |                |                |               |             |                   |            |          |        | Editor E      | Bagian               |          |                   |
|                                     | Production D                       | Discussions    |                |               |             |                   | А          | dd discu | ssion  | Editor        | r Bagian             |          |                   |
|                                     | Nama                               |                |                | Tidak Ada     | From        | Last Reply        | / F        | Replies  | Closed | Author        | o Windy              |          |                   |
|                                     |                                    |                |                |               |             |                   |            |          |        | Lipin         | , windy              |          |                   |
|                                     | Galley                             |                |                |               |             |                   | т          | ʿambah g | alley  |               |                      |          |                   |
|                                     |                                    |                |                | Tidak Ada     | Item        |                   |            |          |        |               |                      |          |                   |
|                                     |                                    |                |                |               |             |                   |            |          |        |               |                      |          |                   |
|                                     |                                    |                |                |               |             |                   |            |          |        |               |                      |          |                   |
|                                     |                                    |                |                |               |             |                   |            |          |        |               |                      |          |                   |
|                                     |                                    |                |                |               |             |                   |            |          |        |               |                      |          |                   |
|                                     |                                    |                |                |               |             |                   |            |          |        |               |                      | (        | Platfo<br>workflo |

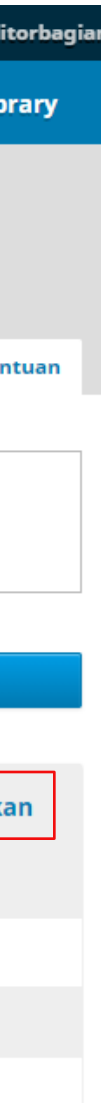

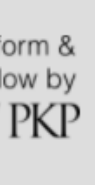

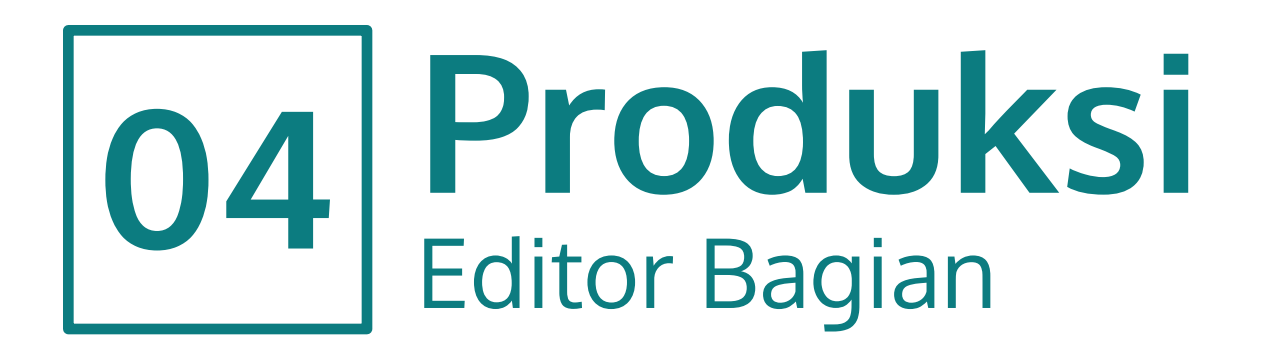

- Pilih Editor Produksi pada kolom Locate a User (1) kemudian pilih pesan untuk penugasan Editor Produksi (2)
- Klik **OK (3)**

| 4444 | n n |  | $c_{11}$    | <u>n – 1</u> | nr |
|------|-----|--|-------------|--------------|----|
|      |     |  | <b>L</b> II |              |    |
|      |     |  |             |              |    |

| Product                                                                                                    | tion editor                                                                                                    | ~                                                                                                    |                                                                                                  |                                                                  |                                                             |                                                                                |                   |                                   |                   |
|----------------------------------------------------------------------------------------------------|----------------------------------------------------------------------------------------------------|----------------------------------------------------------------------------------------------------|--------------------------------------------------------------------------------------------------|------------------------------------------------------------------|-------------------------------------------------------------|--------------------------------------------------------------------------------|-------------------|-----------------------------------|-------------------|
|                                                                                                    |                                                                                                    | Sec                                                                                                    | arch User                                                                                        | By Name                                                          |                                                             |                                                                                |                   |                                   |                   |
| Cari                                                                                                    |                                                                                                    |                                                                                                    |                                                                                                  |                                                                  |                                                             |                                                                                |                   |                                   |                   |
|                                                                                                    | Nar                                                                                                    | na                                                                                                    |                                                                                                  |                                                                  |                                                             |                                                                                |                   |                                   |                   |
| 0                                                                                                    | adf                                                                                                    | in rochma                                                                                                    | d baidho                                                                                         | wah                                                              |                                                             |                                                                                |                   |                                   |                   |
| 0                                                                                                    | Mr                                                                                                    | Bagus Wa                                                                                                    | hyu Hart                                                                                         | ono                                                              |                                                             |                                                                                |                   |                                   |                   |
| 0                                                                                                    | Arc                                                                                                    | lika Nurfu                                                                                                    | rqon                                                                                             |                                                                  |                                                             |                                                                                |                   |                                   |                   |
| 0                                                                                                    | Mr                                                                                                    | Kuncoro G                                                                                                    | Galih Pan                                                                                        | nbayun                                                           |                                                             |                                                                                |                   |                                   |                   |
| ۲                                                                                                    | Edi                                                                                                    | tor Produk                                                                                                    | si                                                                                               |                                                                  |                                                             |                                                                                |                   |                                   |                   |
| -                                                                                                    |                                                                                                    | tor Produk                                                                                                    | si                                                                                               |                                                                  |                                                             |                                                                                |                   |                                   |                   |
| 0                                                                                                    | Edi                                                                                                    | con n roadan                                                                                                    |                                                                                                  |                                                                  |                                                             |                                                                                |                   |                                   |                   |
| Assignme<br>This par<br>ecord edito                                                                                                    | Edi<br>ent privile<br>ticipant is o<br>orial decisio                                                                                                    | ges<br>nly allowed<br>ns.                                                                                                | d to reco                                                                                        | mmend a                                                          | n editorial dec                                             | cision and                                                                     | will requ         | ire an au                         | 6<br>thorised edi |
| Assignme<br>This par<br>ecord edito<br>Choose a<br>[cc] Permi                                                                                                | ent privile<br>ticipant is o<br>orial decisio<br><b>predefine</b><br>ntaan Galley                                                                          | ges<br>nly allower<br>ns.<br>ed messa<br>/s                                                                              | d to reco<br><b>ge to u</b>                                                                      | mmend a<br><b>se, or fil</b>                                     | n editorial deo<br><b>l out the fo</b> i                    | cision and                                                                     | l will requ<br>N. | ire an au                         | 6<br>thorised edi |
| C<br>Assignme<br>This par<br>ecord edito<br>Choose a<br>[cc] Permi<br>Aessage                                                                                | ent privile<br>ticipant is o<br>orial decisio<br>predefine<br>ntaan Galley                                                                                 | ges<br>nly allower<br>ns.<br>ed messa<br>/s                                                                              | d to reco<br><b>ge to u</b>                                                                      | mmend a<br><b>se, or fil</b>                                     | n editorial der<br>l out the fo                             | cision and                                                                     | l will requ       | ire an au                         | 6<br>thorised edi |
| Assignme<br>This par<br>ecord edito<br>Choose a<br>[cc] Permi<br>Message                                                                                     | ent privile<br>rticipant is o<br>orial decisio<br>predefine<br>ntaan Galley<br>B <i>I</i>                                                                  | ges<br>nly allower<br>ns.<br>ed messa<br>/s                                                                              | d to reco<br>ge to u<br>같?                                                                       | mmend a<br>se, or fil                                            | n editorial dea<br>l out the for                            | rm belov                                                                       | l will requ       | ire an au                         | thorised edi      |
| Assignme<br>This par<br>record editor<br>Choose a<br>[cc] Permi<br>Message<br>NAMA :<br>Naskah "J<br>membutu<br>1. Klik URI<br>2. Login ko                   | ent privile<br>ticipant is o<br>orial decisio<br>predefine<br>ntaan Galley<br>B I<br>udul Utama<br>hkan galley<br>Penyeraha<br>e jurnal dan                | ges<br>nly allowed<br>ns.<br>d messa<br>/s<br>U @<br>" ke Civitas<br>yang dikel<br>n di bawah<br>gunakan f               | d to reco<br>ge to u<br>وي to u<br>ي د د<br>د Consec<br>uarkan c<br>n ini.<br>ile versi          | mmend a<br>se, or fil<br>ratio: Jour<br>lengan lar<br>layout unt | n editorial dea<br>l out the for<br>I out the for<br>Upload | cision and<br>r <b>m belov</b><br>unity Servi<br>h berikut<br>galley me        | l will requ<br>N. | ire an au<br>npowerm<br>ndar jurn | thorised edi      |
| Assignme<br>This pare<br>cord edite<br>Choose a<br>[cc] Permi<br>Aessage<br>C<br>NAMA :<br>Naskah "J<br>membutu<br>1. Klik URI<br>2. Login ko<br>3. Kirim er | ent privile<br>ticipant is o<br>orial decisio<br>predefine<br>ntaan Galley<br>B I<br>udul Utama<br>hkan galley<br>Penyeraha<br>e jurnal dan<br>mail LENGKA | ges<br>nly allowed<br>ns.<br>ed messa<br>/s<br>U Ø<br>" ke Civitas<br>yang dikel<br>n di bawah<br>gunakan f<br>AP kepada | d to reco<br>ge to u<br>ge to u<br>c?<br>s Consec<br>uarkan co<br>n ini.<br>ile versi<br>editor. | mmend a<br>se, or fil<br>ratio: Jour<br>lengan lan<br>layout unt | n editorial dec<br>l out the for<br>I out the for<br>Upload | r <b>m belo</b> v<br>r <b>m belov</b><br>unity Servi<br>h berikut<br>galley me | l will requ<br>N. | ire an au<br>npowerm<br>ndar jurn | thorised edi      |

3

OK Batal

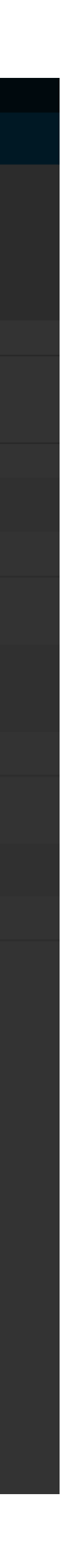

×

Bantuan

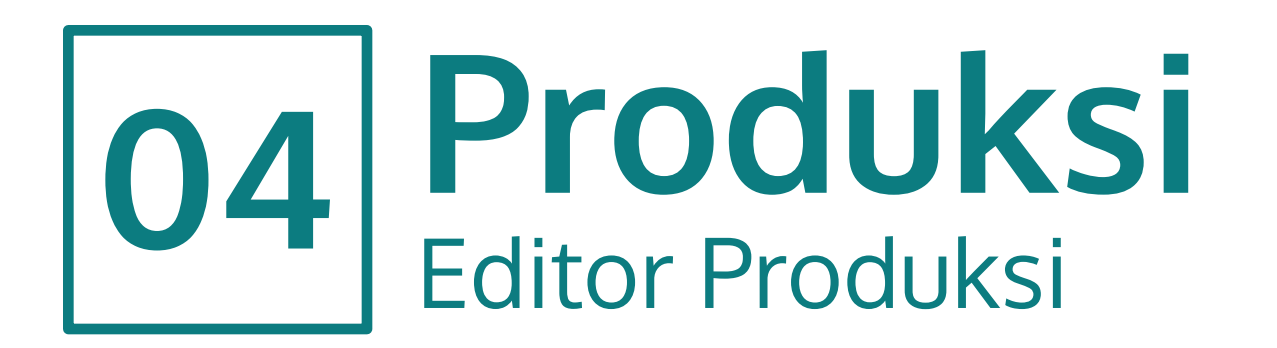

- Editor Produksi akan menerima email berisi penugasan dari Editor Bagian.
- Untuk memulai pekerjaan, Editor Produksi dapat klik tautan yang ada pada email atau dapat langsung masuk ke akunnya.
- Pada panel dasbor, unduh berkas siap produksi pada kolom
   Production Ready Files (1)
- Setelah mengunduh Editor Produksi akan mengkonversi berkas tersebut sesuai dengan format terbitan jurnal (PDF, HTML, atau XML).
- Jika berkas telah siap, Editor Produksi akan mengirimnya ke Penulis untuk *proofreading* dan persetujuan terbit. Hal ini dilakukan pada kolom **Production Discussions** (2)

| Civitas Consecratio: Journal of | community Service and 👻 Tasks 🚹              | 9                         | Bahasa Indonesia 💿 View Site 🛔 pr                                                                                                    |
|---------------------------------|----------------------------------------------|---------------------------|----------------------------------------------------------------------------------------------------|
|                                 |                                              | Metadata                  | Editorial History Submission Librar                                                                                                    |
| Penyerahan Naskah               | <b>Judul Utama</b><br>Elpino Windy           |                           |                                                                                                    |
| Terbitan                        | Pengajuan Review Copyediting Production      |                           | Bantua     Bantua     Bantua     Bantua     Bantua     Construction     Construction     Constructi     Construction     Constructi     Construction |
| Settings                        |                                              |                           |                                                                                                    |
| Users & Roles<br>Tools          | <b>Notifikasi</b><br>Menunggu Galley.        |                           |                                                                                                    |
| 1 -                             | Production Ready Files                       | Q Cari Upload File        | Jadwalkan untuk publikasi                                                                                                    |
| · · · · ·                       | ► 🗑 6610-1 copyeditor, Copyedited.docx       | File Utama Naskah         | Participants Menugaskan                                                                                                    |
|                                 |                                              |                           | Production editor                                                                                                    |
|                                 | Production Discussions                       | Add discussion            | <ul> <li>Editor Produksi</li> </ul>                                                                                                    |
| 2 -                             | Nama From                                    | Last Reply Replies Closed | Editor Bagian                                                                                                    |
| _                               | [ <u>cc] Permintaan Galleys</u> editorbagian | - 0 🗆                     | <ul> <li>Editor Bagian</li> </ul>                                                                                                    |
|                                 | Jui/25                                       |                           | Author                                                                                                    |
|                                 |                                              |                           | <ul> <li>Elpino Windy</li> </ul>                                                                                                    |
|                                 | Galley                                       | Tambah galley             |                                                                                                    |
|                                 | Tidak Ada Item                               |                           |                                                                                                    |
|                                 |                                              |                           |                                                                                                    |
|                                 |                                              |                           |                                                                                                    |
|                                 |                                              |                           |                                                                                                    |
|                                 |                                              |                           |                                                                                                    |
|                                 |                                              |                           |                                                                                                    |
|                                 |                                              |                           | Platform<br>workflow<br>OJS / Pl                                                                                                    |

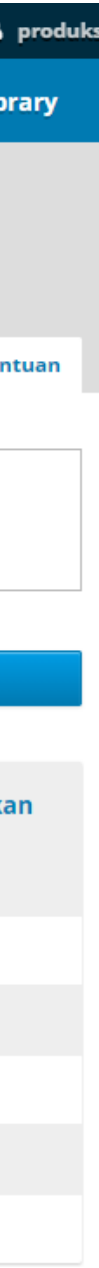

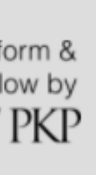

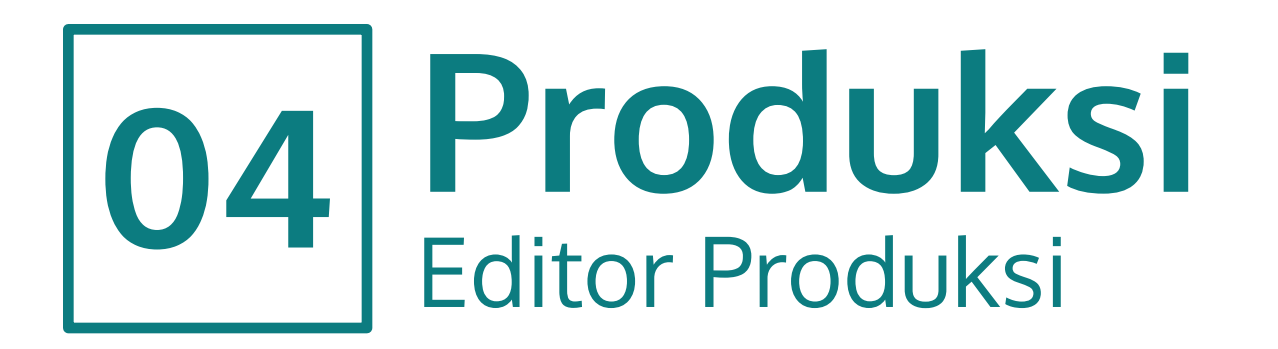

- Pada kolom Participants, pilih/centang Penulis untuk membuat diskusi (1)
- Isi Subjek Diskusi (2)
- Mulai diskusi dengan mengisi pada kolom Message (3)
- Lampirkan berkas yang sudah siap untuk dibagikan ke Penulis (4)
- Klik **OK (5)**

|            | Add dise            | cussion                      |          |        |        |          |            |              |        |            |             | ×                  |
|------------|---------------------|------------------------------|----------|--------|--------|----------|------------|--------------|--------|------------|-------------|--------------------|
|            | Participants        |                              |          |        |        |          |            |              |        |            |             |                    |
| yediting   | ~                   | Editor                       | Produk   | ksi, P | roduct | ion edit | or         |              |        |            |             |                    |
|            | ~                   | Elpino                       | Windy    | , Aut  | hor    |          |            |              |        |            |             |                    |
|            |                     | Editor Bagian, Editor Bagian |          |        |        |          |            |              |        |            |             |                    |
|            | Subjek <sup>•</sup> | k                            |          |        |        |          |            |              |        |            |             |                    |
| 2 —        | Galley Sid          | ap Proofr                    | eading   | ļ      |        |          |            |              |        |            |             |                    |
|            | L                   |                              |          |        |        |          |            |              |        |            |             |                    |
| dited.docx | Messag              | e *                          |          |        |        |          |            | -            |        |            |             |                    |
|            | þ.                  | B                            | Ι        | U      | P      | 22 V     | 53         | ⊾ Uploa      | d 🕂    |            |             |                    |
|            | Yth. Pen            | ulis,                        |          |        |        |          |            |              |        |            |             |                    |
|            | Torlamo             | ir format                    |          |        | udah   | dilavout | Mohor      | lakukan n    | roofro | ding final |             |                    |
| 3 —        | Tenamp              |                              | . PDF ya | angs   | uuan   | unayout  | . 10101101 | i lakukali p | noonea | aung mai.  |             |                    |
|            |                     |                              |          |        |        |          |            |              |        |            |             |                    |
|            |                     |                              |          |        |        |          |            |              |        |            |             |                    |
|            |                     |                              |          |        |        |          |            |              |        |            |             | Powered by TinyMCE |
|            |                     |                              |          |        |        |          |            |              |        |            |             |                    |
| 4 —        | Attacl              | ned File                     | s        |        |        |          |            |              |        | Q Cari     | Upload File | Select Files       |
|            |                     |                              |          |        |        |          | 7          | idak Ada Be  | erkas  |            |             |                    |
|            |                     |                              |          |        |        |          |            |              |        |            |             |                    |
|            |                     |                              |          |        |        |          |            |              |        |            |             |                    |
|            | * Harus             | 5 Diisi                      |          |        |        |          |            |              |        |            |             |                    |
| 5 —        | ок                  | Batal                        |          |        |        |          |            |              |        |            |             |                    |

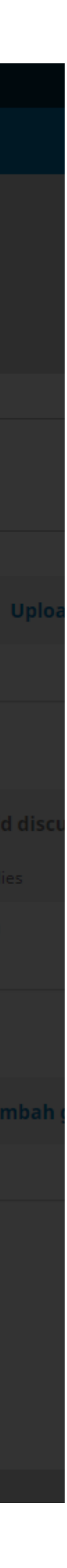

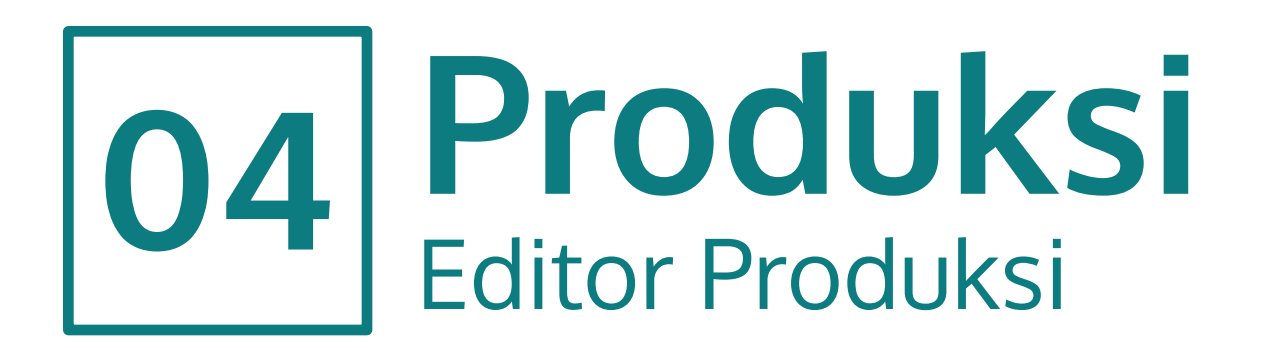

- Setelah Penulis merespons pesan, Editor Produksi akan mendapatkan notifikasi email dan pada Production Discussions akan muncul balasan dari Penulis (1)
- Klik pada diskusi Editor Produksi dengan Penulis.
- Jika Penulis sudah melakukan *proofread* dan menyetujui hasil yang diberikan, Editor Produksi akan melakukan proses berikutnya: mengunggah berkas PDF pada kolom Galley (2)
- Klik Tambah galley (2a)

| Civitas Consecratio: Journal of | Community Service and 🝷 🛛 Tasks 🚹      |                    | •                         | Bahasa Indonesia 💿 View Site 🔒    |
|---------------------------------|----------------------------------------|--------------------|---------------------------|-----------------------------------|
|                                 |                                        |                    | Metadata                  | Editorial History Submission Libr |
| Penyerahan Naskah               | <b>Judul Utama</b><br>Elpino Windy     |                    |                           |                                   |
| Terbitan                        | Pengajuan Review Copyediting           | Production         |                           | Bant                              |
| Settings                        |                                        |                    |                           |                                   |
| Users & Roles<br>Tools          | <b>Notifikasi</b><br>Menunggu Galley.  |                    |                           |                                   |
|                                 | Production Ready Files                 |                    | Q Cari Upload File        | Jadwalkan untuk publikasi         |
|                                 | ► 🕅 6610-1 copyeditor, Copyedited.docx |                    | File Utama Naskah         |                                   |
|                                 |                                        |                    |                           | Participants Menugaska            |
|                                 |                                        |                    |                           | Production editor                 |
|                                 | Production Discussions                 |                    | Order Add discussion      | Editor Produksi                   |
|                                 | Nama                                   | From               | Last Reply Replies Closed | Editor Bagian                     |
|                                 | Icc) Permintaan Galleys                | Jul/25             | - 0                       |                                   |
|                                 | <u>Galley Siap Proofreading</u>        | produksi<br>Jul/26 | elpinowindy 1 🗌<br>Jul/26 | Elpino Windy                      |
|                                 |                                        |                    |                           |                                   |
| 2 —                             | Galley                                 |                    | 2a Tambah galley          |                                   |
| -                               |                                        | Tidak Ada Item     |                           |                                   |
|                                 |                                        |                    |                           |                                   |
|                                 |                                        |                    |                           |                                   |
|                                 |                                        |                    |                           |                                   |
|                                 |                                        |                    |                           |                                   |
|                                 |                                        |                    |                           | Platfo<br>workflo<br>OJS / I      |
|                                 |                                        |                    |                           |                                   |

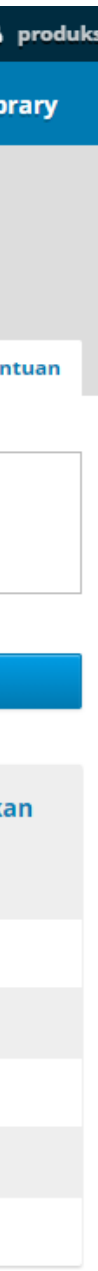

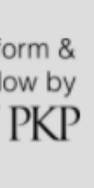

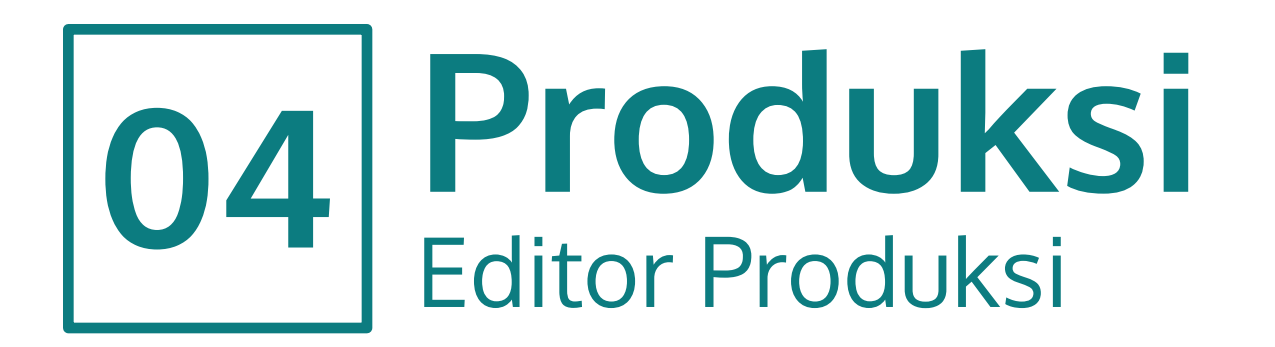

- Akan muncul *popup* untuk membuat galley.
- Pada kolom Label, isi dengan PDF (1)
- Pada kolom bahasa, pilih Bahasa Indonesia (2)
- Klik Simpan (3)
- Pada jendela berikutnya Editor Produksi akan mengunggah berkas PDF siap terbit.
- Ikuti tahapannya hingga selesai proses mengunggah.

| nity Se           | núce and Taska T                                          |   |
|-------------------|-----------------------------------------------------------|---|
|                   | Buat Galley Baru                                          |   |
| rodu              | Label *                                                   |   |
| 1                 | PDF                                                       |   |
|                   | Label galley digunakan untuk mengidentifikasi format file |   |
| [ <u>cc]</u>      | item (contoh: HTML, PDF, dll.). *                         |   |
|                   |                                                           |   |
| <mark>Gall</mark> | Bahasa Indonesia 🗸 🗸                                      | ~ |
|                   | Bahasa *                                                  |   |
|                   | <ul> <li>Galley ini tersedia di situs luar.</li> </ul>    |   |
| alley             | Simpan                                                    |   |
|                   |                                                           |   |
|                   |                                                           |   |

|             | Upload a File Ready for Publication                   | ×        |
|-------------|-------------------------------------------------------|----------|
| rodu        | 1. Upload File 2. Review Details 3. Confirm           |          |
| Nama        | Komponen Artikel *                                    |          |
| <u>Gall</u> | File Utama Naskah                                     | <b>•</b> |
|             | Drag and drop a file here to begin upload Upload File |          |
| ialley      | Lanjutkan Batal                                       |          |

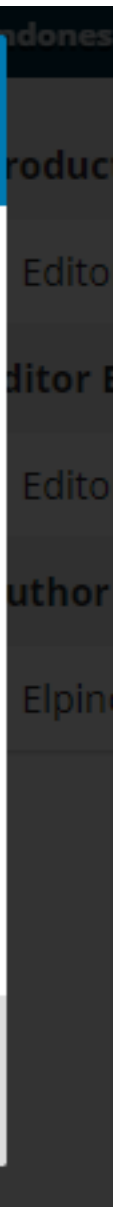

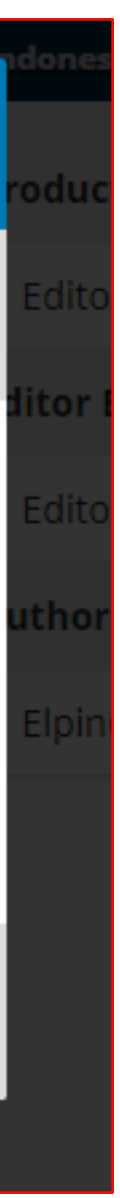

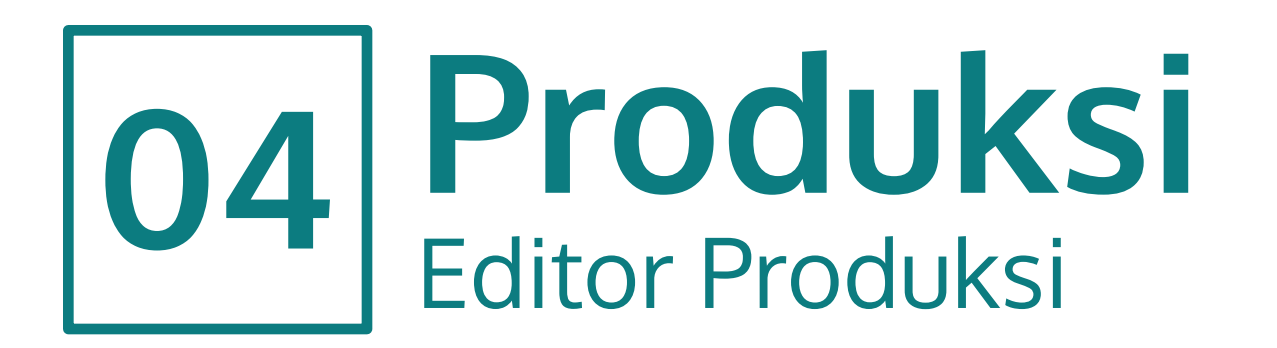

- Galley telah berhasil ditambahkan (1) ullet
- Proses berikutnya Editor Produksi menginformasikan kepada Editor Bagian bahwa galley telah selesai dengan mengirimkan pesan melalui kolom Production Discussions (2)
- Tugas Editor Produksi selesai.

| Civitas Consecratio: Journal o | f Community Service and 👻 Tasks 🚹      |                        |                         | 0        | Bahasa Indonesia 🛛 👁 🕅              | View Site 🔺 P   |
|--------------------------------|----------------------------------------|------------------------|-------------------------|----------|-------------------------------------|-----------------|
|                                |                                        |                        | I                       | Aetadata | Editorial History S                 | ubmission Libra |
| Penyerahan Naskah              | <b>Judul Utama</b><br>Elpino Windy     |                        |                         |          |                                     |                 |
| Terbitan                       | –<br>Pengajuan Review Copyediting      | Production             |                         |          |                                     | 1 Bantu         |
| Settings                       |                                        |                        |                         |          |                                     |                 |
| Users & Roles                  | Production Ready Files                 |                        | Q Cari Uplo             | oad File | Jadwalkan untuk pu                  | ıblikasi        |
| Tools                          | ► 🕅 6610-1 copyeditor, Copyedited.docx |                        | File Utama Naskah       |          |                                     |                 |
|                                |                                        |                        |                         |          | Participants                        | Menugaskan      |
|                                |                                        |                        |                         |          | Production editor                   | r               |
|                                | Production Discussions                 |                        | Order Add dis           | cussion  | <ul> <li>Editor Produksi</li> </ul> |                 |
|                                | Nama                                   | From                   | Last Reply Replies      | Closed   | Editor Bagian                       |                 |
| 2                              | [ <u>cc] Permintaan Galleys</u>        | editorbagian<br>Jul/25 | - 0                     |          | <ul> <li>Editor Bagian</li> </ul>   |                 |
| 2 -                            | <u>Galley Siap Proofreading</u>        | produksi<br>Jul/26     | elpinowindy 1<br>Jul/26 |          | Author<br>Elpino Windy              |                 |
|                                | ► <u>Galley Selesai</u>                | produksi<br>Jul/26     | - 0                     |          |                                     |                 |
|                                |                                        |                        |                         |          |                                     |                 |
| 1                              | Galley                                 |                        | Tambał                  | n galley |                                     |                 |
| •                              | ► <u>PDF</u>                           |                        |                         |          |                                     |                 |
|                                |                                        |                        |                         |          |                                     |                 |
|                                |                                        |                        |                         |          |                                     |                 |
|                                |                                        |                        |                         |          |                                     |                 |
|                                |                                        |                        |                         |          |                                     |                 |
|                                |                                        |                        |                         |          |                                     |                 |
|                                |                                        |                        |                         |          |                                     | Platfor         |

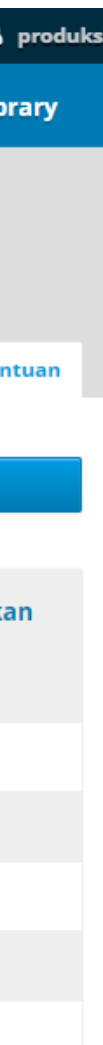

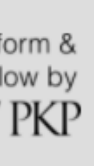

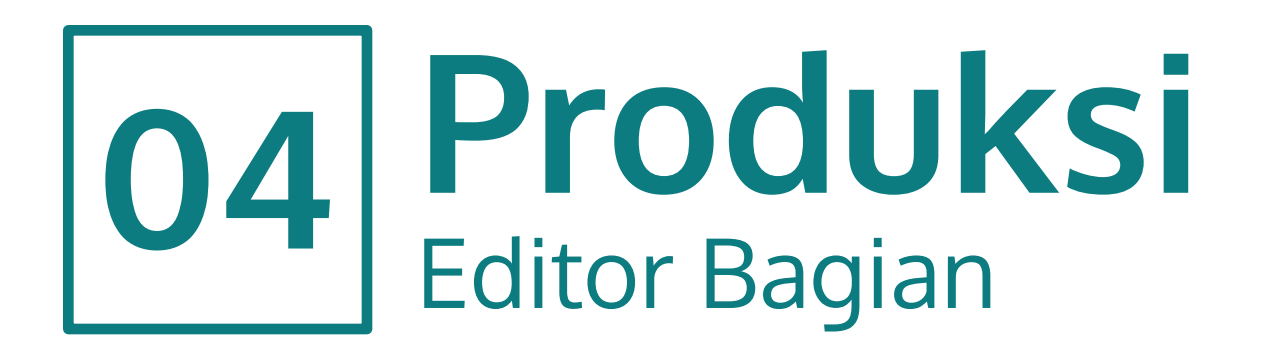

- Editor Bagian menerima pesan dari Editor Produksi melalui email yang dapat dilihat pada **Production Discussions (1)**
- Editor Bagian kemudian meneruskan pesan tersebut kepada Editor Jurnal (Pemimpin Redaksi).
- Jika Editor Jurnal sudah menyetujui, proses selanjutnya merupakan tahapan terakhir, yaitu menerbitkan artikel.
- Klik Jadwalkan untuk publikasi (2)

| Civitas Consecratio: Journal o | of Community Service and 🝷 🛛 Tasks 🗕 🛛 🖉 |                        |                | 😌 Baha         | asa Indonesia 🛛 👁 View Sit          | e 💄 editorbagiar                       |
|--------------------------------|------------------------------------------|------------------------|----------------|----------------|-------------------------------------|----------------------------------------|
|                                |                                          |                        |                | Metadata       | Editorial History Sub               | mission Library                        |
| Penyerahan Naskah              | <b>Judul Utama</b><br>Elpino Windy       |                        |                |                |                                     |                                        |
|                                | -<br>Pengajuan Review Copyediting        | Production             |                |                |                                     | Bantuan                                |
|                                | Production Ready Files                   |                        | Q Cari         | Upload File    | 2 – Jadwalkan untuk publil          | kasi                                   |
|                                | ► 🕅 6610-1 copyeditor, Copyedited.docx   |                        | File Utama Nas | kah            | Participants                        | Menugaskan                             |
|                                |                                          |                        |                |                | Production editor                   |                                        |
|                                | Production Discussions                   |                        | Order A        | Add discussion | <ul> <li>Editor Produksi</li> </ul> |                                        |
|                                | Nama                                     | From                   | Last Reply     | Replies Closed | Editor Bagian                       |                                        |
| 1                              | [ <u>cc] Permintaan Galleys</u>          | editorbagian<br>Iul/25 | -              | 0              | <ul> <li>Editor Bagian</li> </ul>   |                                        |
|                                | Galley Selesai                           | produksi               | -              | 0              | Author                              |                                        |
|                                |                                          | Jul/26                 |                |                | <ul> <li>Elpino Windy</li> </ul>    |                                        |
|                                |                                          |                        |                |                | 1                                   |                                        |
|                                | Galley                                   |                        | 1              | ſambah galley  |                                     |                                        |
|                                | ► <u>PDF</u>                             |                        |                |                |                                     |                                        |
|                                |                                          |                        |                |                |                                     |                                        |
|                                |                                          |                        |                |                |                                     |                                        |
|                                |                                          |                        |                |                |                                     |                                        |
|                                |                                          |                        |                |                |                                     |                                        |
|                                |                                          |                        |                |                |                                     |                                        |
|                                |                                          |                        |                |                |                                     | Platform &<br>workflow by<br>OJS / PKP |

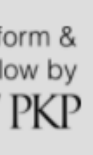

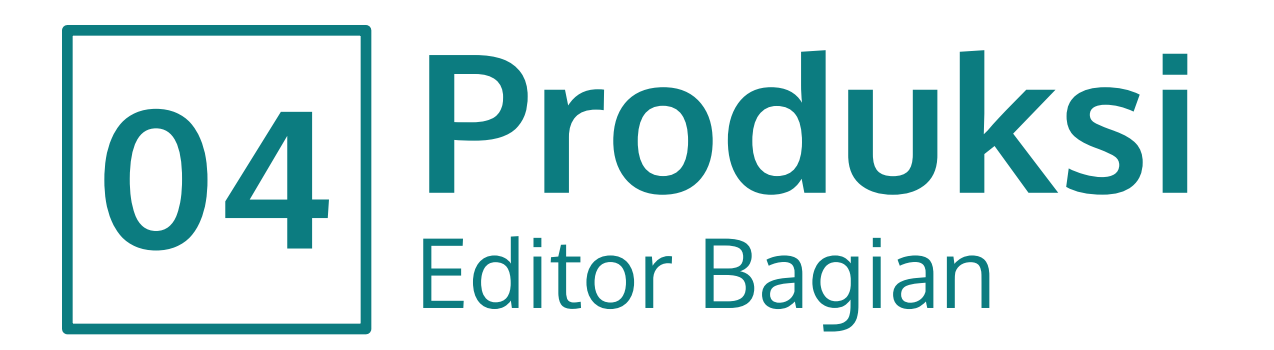

- Akan muncul jendela **Publikasi**.
- Pada kolom Jadwalkan untuk publikasi di pilih Terbitan Akan Datang (1)
- Di kolom Halaman, isi nomor halaman sesuai artikel (2)
- Centang bagian Permissions (3)
- Klik Simpan (4)
- Ini merupakan tahap terakhir untuk menerbitkan artikel.

| nity Se      | Publikasi                                           |                | × |
|--------------|-----------------------------------------------------|----------------|---|
| 41111        | Jadwalkan untuk publikasi di                        |                |   |
| ind₩         | Terbitan Akan Datang                                |                | ~ |
|              | Untuk Ditugaskan *                                  |                |   |
| Penga        |                                                     |                |   |
|              | Halaman                                             |                |   |
| 2 -          |                                                     |                |   |
| Produ        | Halaman                                             |                |   |
| Ŵ            | Permissions                                         |                |   |
| 3 -          | Attach the following permissions to the submission: |                |   |
|              |                                                     |                |   |
|              | http://creativecommons.org/licenses/by-nc-sa/4.0    |                |   |
| Produ        | License URL                                         |                |   |
| Nama         | Elpino Windy 📀                                      | 2021           |   |
| [ <u>cc]</u> | Copyright Holder                                    | Copyright Year |   |
|              |                                                     |                |   |
| <b>4</b> a#  | Simpan Batal                                        |                |   |
|              |                                                     |                |   |

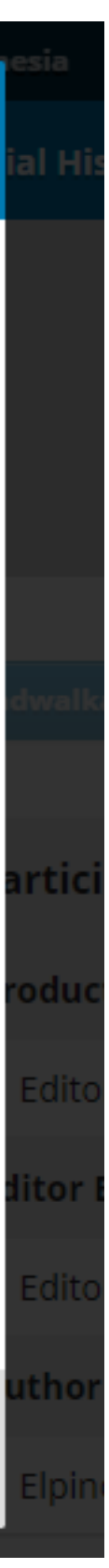